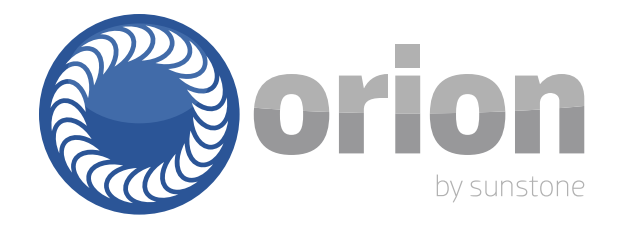

## Orion Laser Welder User Manual Orion Combo 200

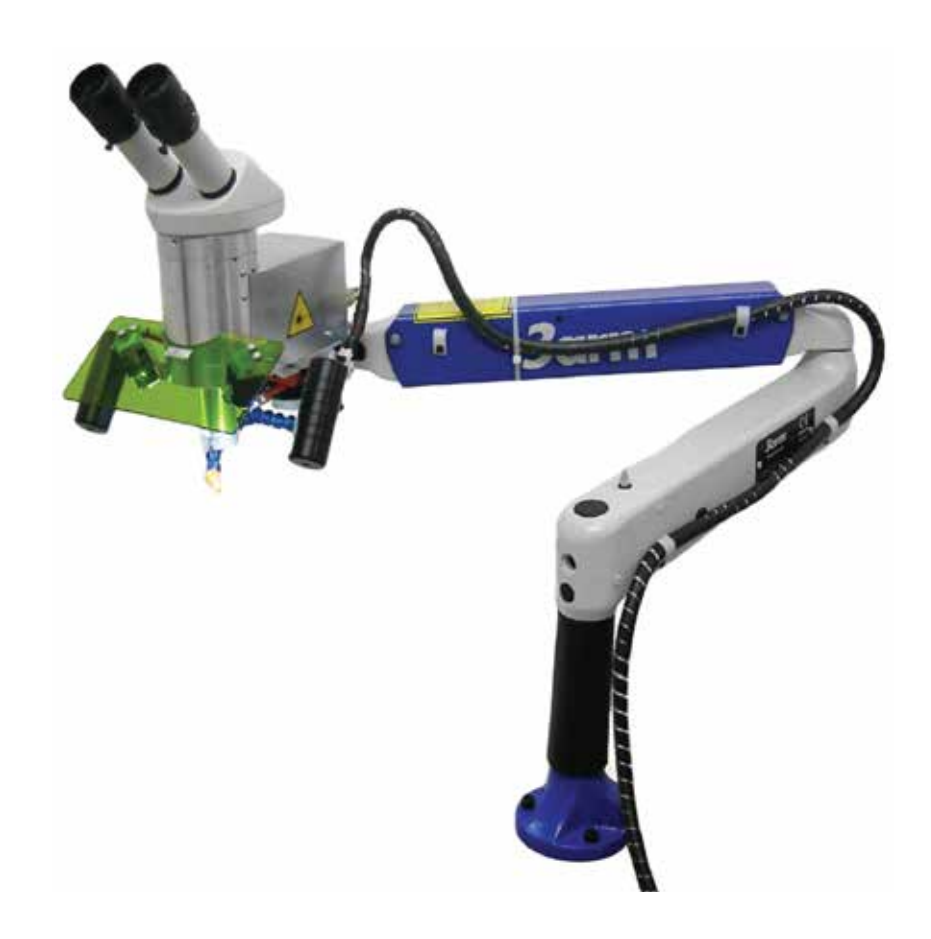

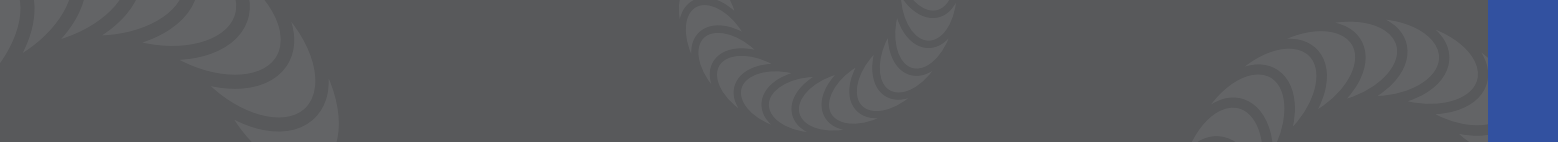

## **Table of Contents**

- 5 Introduction
- 6 Use and Installation
- 8 Contractual Guarantee/Warranty
- 9 Chapter 1: Symbols
- 12 Chapter 2: Safety
  - 2.1: Laser Radiation Absorption
  - 2.2: Classification and Dangerousness
  - 2.3: Radiation Vision Conditions
  - 2.4: Risks for the Eyes and the Skin
  - 2.5: Safety General Prescriptions
- 17 Chapter 3: Seals3.1: Labels3.2: Labels Positioning
- 21 Chapter 4: Technical Data
- 4.1: Laser Specifications
   4.2: Other Data
- 22 Chapter 5: Controls Description
  5.1: Machine Controls
  5.2: Joystick Controls
  5.3: Display Touchscreen Controls
- 28 Chapter: 6 Installation
  - 6.1: Internal Controls
  - 6.2: Joystick Controls
  - 6.3: Display Touch Screen Controls
  - 6.4: Additional Interface Screens

- 35 Chapter 7: Maintenance
  - 7.1: Clean or Replace the Protection Lens
  - 7.2: Realigning the Cross hairs
  - 7.3: Periodically Change the Cooling Water
  - 7.4: How to Remove the Water
  - 7.5: How to Refill the Cooling System
- 40 Chapter 8: Error Messages and Troubleshooting 8.1: Other Anomalies
- 43 Chapter 9: Safety Systems
  9.1: Resonator Shutter
  9.2: Microscope Shutter
  9.3: Microscope Infrared Filter
  9.4: Weld Chamber Infrared Filter
  9.5: Leather Strips Protecting the Chamber Opening
- 46 QUICK LASER PARAMETERS
- 48 Chapter 10: Quick Setup
  10.1: COMBO 200 QUICK SETUP
  10.2: LASER WELDER SAFTY BASICS

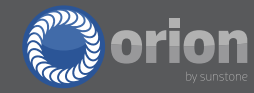

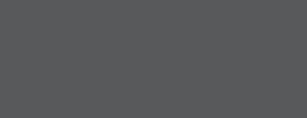

## Orion Welders LZR User Manual

## **INTRODUCTION:**

Thank You for Choosing Orion Welders and congratulations on your purchase!

You are now the proud owner of an Orion Laser Welder. This manual was designed to help you set up the welder and begin welding. Please read and follow all safety precautions before proceeding with the welding process.

Sunstone Engineering is the parent company of Orion Welders. At Sunstone & Orion we are committed to producing quality products and ensuring complete owner satisfaction. If you require assistance after reading this manual please contact us with the information provided below.

Orion Welders, a Subsidiary of Sunstone Engineering R&D Corp. 1693 American Way Suite #5 Payson, UT 84651 Email: sales@orionwelders.com Voice: +1.801.658.0015 Fax: 866.701.1209

NOTE: The information contained in this manual is subject to change as improvements are made to our products. Visit www.orionwelders.com or www.sunstonewelders.com for the latest version of this document.

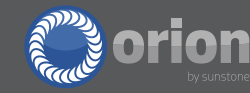

## ORION LZR LASER WELDERS USE AND INSTALLATION

### IMPORTANT

Carefully follow the content of this manual, pay attention to the information and warnings for the installation, use, and the maintenance of this machine. Any repairs or services should only be performed by a qualified technician. With any questions or needed assistance, please contact Sunstone/Orion Welders.

Sunstone / Orion Welders 1693 American Way #5 Payson, UT, USA 84651 +1.801.658.0015 www.sunstonewelders.com www.orionwelders.com

Caution: Improper use of this equipment can result in harmful exposure to laser radiation. Carefully follow all instructions and warnings included in this document.

#### CONTENT GUARANTEE

The information included in this manual is subject to modifications without notice. Sunstone Welders and Orion Welders will not be responsible for errors included in this document nor for any incidental damages or consequences due to any erroneous interpretation of this manual.

#### INTENDED USAGE

The Orion LZR laser welding machines are designed for making small-sized welds on metal parts.

#### NOTE

This equipment should only be used for its intended use and purpose. It is not allowed to modify, change, or use any part of the equipment for any purposes other than the intended usage. Sunstone / Orion Welders declines all responsibility for any non-conformance use of the equipment.

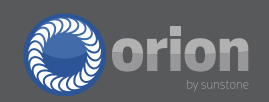

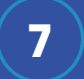

## Sunstone / Orion Welders

### **CONTRACTUAL GUARANTEE / WARRANTY**

Sunstone Welders guarantees this product will be free of any defects for the duration of two years from the date of purchase. The warranty covers all components excluding the following: the LED lamps found in the weld chamber, fuses, protection glass, fire lens and all consumable material. Sunstone Welders will, at its discretion, chose to repair or replace any defective part during the 2 year warranty period. If an issue should arise during the 2 year warranty, Sunstone Welders will be responsible for any costs associated with the repair or replacement on any components, excluding any shipping costs. Any damaged and replaced parts will become property of Sunstone Welders. Any replaced or repaired parts will also be covered under this guarantee until the 2 year term is expired.

The guarantee is void under the following circumstances:

- The buyer fails to report to Sunstone Welders any initial defects or issues due to shipping within seven days of recieving the product.
- The device or its parts have been used in a way different from that which it was intended to be used.
- The device has been entrusted for repair to an unauthorized agent or company, or the device or its pieces have had some modifications not authorized by Sunstone Welders.
- The recommendations and procedures regarding the use and the maintenance of the machine found in this manual have not been respected and followed.
- The warranty seals and stickers on the machine have been removed or broken without authorization from Sunstone Welders.

Any other defects or damages caused by normal wear and tear are also excluded from the warranty.

If there is a defect during the warranty period, Sunstone Welders will take action to completely resolve the problem in accordance with this guarantee.

## **Chapter 1: Symbols**

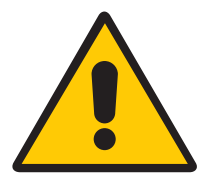

#### **GENERIC WARNING:**

This symbol indicates a need to carefully read and follow instructions found here to ensure proper use and maintenance of the equipment.

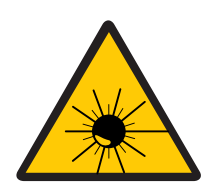

#### LASER WARNING:

This symbol shows the danger of being exposed to visible and invisible laser radiation. This symbol can be included also on the machine in corresponding areas of risk to exposure. If you see this symbol:

- Don't ever introduce mirrors or reflecting objects in the welding chamber while the machine is in use.
- Check the weld chamber exclusively through the green-tinted viewing glass found on the front of the machine.
- Don't ever remove the leather strip curtains that cover the opening to the weld chamber.

When using the machine, ensure that no one is seated with their face being eye-level with the weld chamber. This includes children whose standing height would be level with the weld chamber.

It is also recommended that the weld operator use adequate and approved working gloves when using the machine.

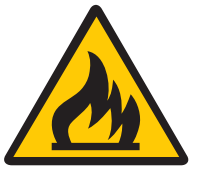

#### FIRE WARNING:

This symbol shows the danger of fire when working with flammable materials are processed. When there is a danger of fire, it is very important to follow the instructions provided from the manufacturer during the installation of the machine. Don't weld near flammable materials.

Remove all flammable materials from nearby the welder. If this is not possible, carefully cover all flammable material with fireproof material.

Also, it is recommended to keep fire extinguishers in the vicinity of this machine.

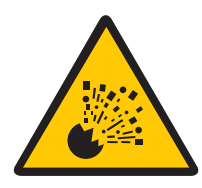

#### **EXPLOSION WARNING:**

This symbol shows that the gas contained in the cylinders is under pressure and can consequently explode if the cylinders aren't handled with the necessary cautions.

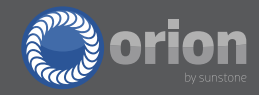

Protect any cylinder from excessive heat and mechanical stresses.

Install the cylinders in a vertical position and position them with a fixed support chain or with a proper cylinder case to avoid falls or knocks.

Maintain the cylinders far away from the welding place and from any electric circuits. Use only regulation cylinders, pressure reducers, pipes and joints approved for the specific use; maintain them in good conditions together with the connected parts.

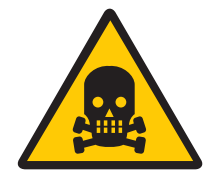

#### GAS AND FUMES WARNING:

The welding processes produce fumes and gas, which can be harmful and dangerous if inhaled.

Do not breathe any welding fumes.

Don't cover the grids and vents placed on the machine.

Carefully read the supplied instructions regarding the different types of metals, cleaning substances and shielding gases.

When possible, dedicate a room for the use of this machine. If the room is small, use it only if well ventilated. The shielding gas used to weld can gradually change the air causing sickness or death. Assure that the air in the room is safe to breathe.

Don't weld near any degreasing, cleaning or vaporization areas. The heat could react with the vapors to form very toxic and irritating gases.

Check that the metals do not have impurities that may produce fumes or gases during the weld process.

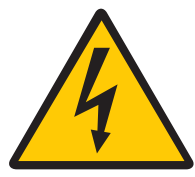

#### ELECTRIC WARNING:

This symbol shows dangerous voltages associated to the laser which may have sufficient power to cause electric risk. This symbol can also be found on the machine.

Touching electric parts under voltage can cause fatal damages or serious burns. The electric circuits are always under voltage when the machine is switched on. Incorrect installation and/or inappropriate wiring and grounding of the machine is dangerous. Don't touch electric parts under voltage.

Remove the power plug from the machine before installing or performing any maintenance to the machine.

Ensure that the power cord is correctly connected to both the wall plug and to the back of the machine – according to this manual and any local standards and rules.

Switch off the machine when not in use.

Do not use any power cables that are damaged or that are not rated for this machine. Ensure that the cables are not near any heat sources.

Use the equipment only when in perfect conditions. Immediately repair or change any damaged parts.

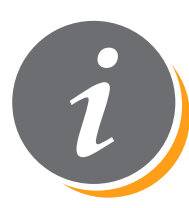

#### IMPORTANT WARNING:

This symbol shows the need to pay special attention to suggestions or warnings included in this manual.

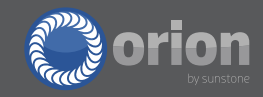

## **Chapter 2: Safety**

This chapter discusses matters relating to the safety of the individuals using this machine. When used properly, this laser welding machine is safe and reliable. It is necessary, however, that the operator is informed about the precautionary standards so as to avoid possible damages to them– selves or to the machine.

#### LASER RADIATION

Laser radiation is an electromagnetic emission with micrometric wavelengths that are placed in the far infrared (CO2 laser), in the near infrared (laser at Nd–YAG, Nd–YVO4), in the visible (laser He: Ne or Argon), or in the ultraviolet (excimer laser) ranges. Laser radiation produced from the LZR machines is invisible and therefore can be very dangerous, especially dangerous to eyes and skin.

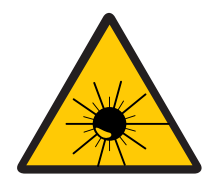

#### NOTE

Direct exposure of a laser beam can provoke irreversible damages to eyesight and vision

To avoid permanent damage to the operator and others nearby, it is necessary to follow some precautions.

Everyone in the near vicinity of the machine and who may be exposed to harmful levels of laser radiation, must be informed when the laser is active.

Due to the high power of the laser generated in this machine, there is a potential that the laser may reflect off of welded pieces. If this happens, the reflected light can be potentially dangerous for the eyes and the skin. As stated previously, the laser generated in the LZR welder is invisible, and there-fore it is not easy to identify if the laser is reflecting off the piece, nor is it easy to know where the laser may be travelling once reflected.

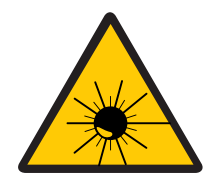

#### NOTE

It is crucial to be protected from the reflected light beams, because they can be sufficiently intense to create permanent damages to the eyes or to the skin

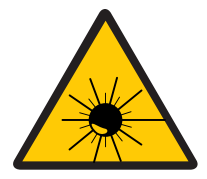

NOTE

The laser generated here is a class IV. The risks associated with class IV lasers include not only the risk of direct or reflected radiation, but also of diffused radiation. These lasers can present a remarkable risk for the skin and eyes, as well as a fire risk when working near flammable materials

## **2.1: LASER RADIATION ABSORPTION**

The human tissue absorbs electromagnetic radiation in different ways, depending on the wavelength of the radiation. Eyes and skin accept some wavelengths, while refracting others. Specifically relating to the eye, the cornea and the lens both allow lasers within the 400–1400nm wavelengths to pass through and reach the retina. The wavelength of the LZR machines is 1064nm, and therefore it will pass through unobstructed to the retina.

In regards to skin, the absorption of the radiation will vary from one person to the next, regardless of the wavelength. Therefore, seeing as the absorption may vary, the exact and specific details are hard to state regarding the maximum tolerable exposure levels.

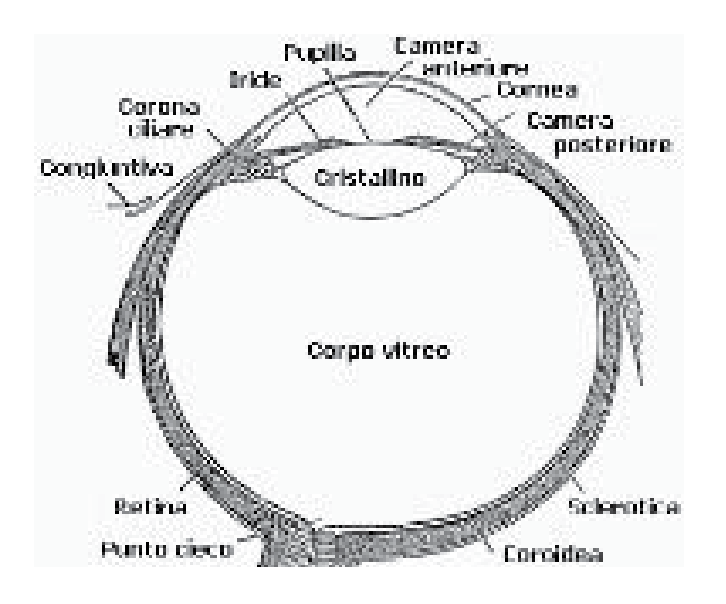

#### Picture 1: Eyeball

The extent of damages due to radiation absorption depends on the wavelength. The short wavelengths (ultraviolet UV–C 180–280nm, UV–B 180–280nm, UV–A 315–400nm) generally provoke and cause photochemistry effects: cataract or opacification of the lens in the eye, blackening or reddening for the skin. Major wavelengths (infrared: IR–a 780–1400nm IR–c 3000–10 E6nm) generally provoke thermal effects: retinal detachment and photocoagulation for the eye, burning for the skin.

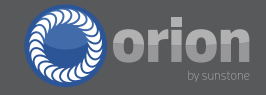

The extent of the damage depends on the quantity of absorbed radiation and on the power and intensity of the radiation source.

### 2.2: CLASSIFICATION AND DANGEROUSNESS

Laser classifications are based on the laser's ability to cause damage to people. All lasers are classified according to their output, from Class 1, which describes lasers which are of such low power that they represent no hazard at all, to Class 4 lasers which are always hazardous.

The LZR lasers belong to the class IV and can produce risks, not only from direct or reflected radiation, but also from diffused radiation. For these reasons users must take all precautions to assure that safety guidelines are established and followed. In addition, the operator must be informed of the risks deriving from the exposure to laser radiation, and he/she must be provided with the proper personal protective equipment, potentially consisting of certified protection glasses for the laser radiation.

### **2.3: RADIATION VISION CONDITIONS**

The laser beam is highly collimated and intense as it is generated and leaves the internal resonator. If this collimated beam were to pass through to a person's retina, this focused beam of high-dense power can be very dangerous. Conversely, if the beam becomes divergent and spreads out, then the beam is much less dense and therefore less dangerous. Below are some different scenarios related to viewing the laser beam.

#### DIRECT VIEW OF A LASER BEAM

This type of exposure is the most dangerous and can occur through the opening to the weld chamber, or if the optics have been removed.

#### DIRECT VIEW OF A REFLECTED LASER BEAM

This can happen anytime the laser beam reflects off a reflective surface. A reflected beam can be equally dangerous as a direct view of a laser beam.

#### DIRECT VIEW OF A LASER BEAM EXITING A FIBER OPTIC

This can happen anytime the optical fiber is connected to the resonator. The beam can be dangerous even if viewed from considerably far away.

#### DIRECT VIEW OF A LASER BEAM AFTER FOCUSING OPTICS

This can happen if the beam is not absorbed at the end of its path. This beam can be dangerous even if viewed over considerable distances. Filters and protective glasses can guarantee the safety for short exposures, on the condition that they are well dimensioned and certified to be safe for the relating wavelength.

#### VIEWING A DIFFUSED LASER BEAM AFTER FOCUSING THE OPTICS

This happens when using this machine. Viewing the diffused beam is not dangerous over a short period of time, and viewing through a filter and lenses can guarantee safety, even dur-ing long exposures..

THE NOMINAL OCULAR HAZARD DISTANCES (NOHD) FOR THE LZR LASERS IS LESS THAN 15M FOR DIRECT OR SPECULAR REFLECTED RADIATION, AND LESS THAN 0.5M FOR THE DIFFUSED REFLEC-TION. ONLY A SUITABLE WELD LENS WITH OPTICAL DENSITY GREATER THAN 4 CAN SUFFICIENTLY PROTECT THE SIGHT FROM THE ACCIDENTAL VIEWING OF THE HARMFUL LASER RADIATION.

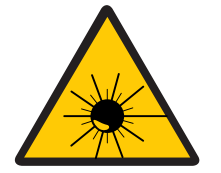

NOTE

Always use certified eye protection.

## 2.4: RISKS FOR THE EYES AND THE SKIN

The cornea and the retina can be burned and damaged, possibly irreversibly, if exposed to an intense laser radiation, regardless of duration. Also, exposure to a less intense laser radiation over a long duration, can result in similar dangerous and possibly irreversible outcomes. This danger is completely realistic in any case of direct vision of any laser beam.

Skin can also burn, if submitted to the focused direct radiation. In addition to focused direct exposure, exposure to ultraviolet radiation over time can also cause negative consequences to skin.

## **2.5: SAFETY GENERAL PRESCRIPTIONS**

We recommend developing a Standard Operating Procedure (SOP) to follow when operating and servicing the machine. A written copy of this procedure should be easily accessible to any operator using the machine. Training and review of the process over time is recommended as well to ensure:

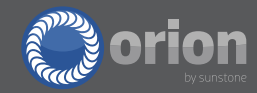

- Operators are familiar with the system functioning procedures
- Operators are aware of the dangers related to the exposure to radiation, and the biological
- effects that could result from exposure to the skin and eyes
- Operators understand the need to use Individual Protection Devices (IPDs)

## **Chapter 3: Seals**

There are various seals in and on the LZR machines. These seals must not be, for any reason, broken or removed without authorization from Sunstone / Orion Welders.

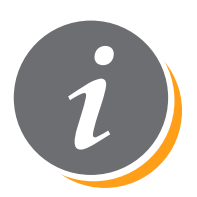

#### NOTE

Removing or breaking certain seals on this machine can have immediate and negative effects on the weld system.

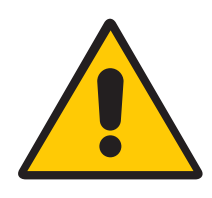

#### ATTENTION

The manufacturer denies all responsibility for the nonconformance use of this machine.

It is prohibited to start the equipment before the machine is declared in conformance with the actual directives.

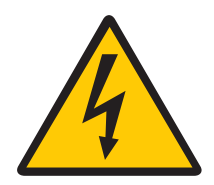

#### NOTE

Opening the laser and accessing the internal parts of the equipment is allowed only to authorized personnel who are qualified, trained, and aware of the potential electric risks.

Sunstone / Orion Welders denies all responsibility for any interventions on behalf of untrained personnel.

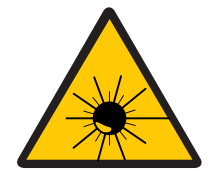

#### NOTE

Access to the internal parts of the laser resonator is allowed only to authorized personnel who are qualified, trained, and aware of the optical risks. Sunstone / Orion Welders denies all responsibility for any interventions on behalf of untrained personnel.

## **3.1: SAFETY LABELS**

The labels and the stickers are applied on the equipment in conformance with both the FDA and European safety rules. They must not be removed or damaged. For possible changes you can contact Sunstone / Orion Welders.

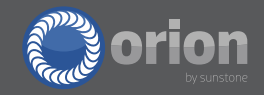

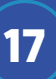

#### LASER WARNING LABELS:

| Label      | Shape and type                                                                                                    | Sizes (mm)          |
|------------|----------------------------------------------------------------------------------------------------|---------------------|
| Laser N. 1 | Laser warning                                                                                                    | Side 22<br>Side 50  |
| Laser N. 2 | Laser class information<br>INVISIBLE LASER<br>RADIATION<br>AVOID EYE OR SKIN EXPOSURE TO<br>DIRECT OR SCATTERED RADIATION.<br>CLASS IV LASER                                                    | 104 x 52<br>52 x 26 |
| Laser N. 3 | Radiation information<br><b>DANGER!</b><br>INVISIBLE LASER RADIATION WHEN OPEN.<br>AVOID EYE OR SKIN EXPOSURE TO<br>DIRECT OR SCATTERED RADIATION.                                              | 104 x 52<br>52 x 26 |
| Laser N. 4 | Laser exposure information<br><b>DANGER</b><br>INVISIBLE LASER RADIATION<br>AVOID EYE OR SKIN EXPOSURE<br>TO DIRECT OR SCATTERED<br>RADIATION<br>Emax = 140J Wavelength = 1064nm<br>Tmax = 20ms | 56 x 40             |

|           | Laser technical data                                                                                  |          |
|-----------|----------------------------------------------------------------------------------------------------|----------|
| Laser N.5 | LASER YAG DI CLASSE 4<br>E = 140J<br>λ = 1064 nm<br>t = 0.5 ~ 20ms<br>P = 75 W<br>CEI-EN 60825/1 2003 | 104 x 25 |
|           | Laser opening information                                                                             |          |
| Laser N.6 | LASER APERTURE                                                                                        | 104 x 26 |
|           |                                                                                                    |          |

#### ELECTRIC WARNING LABELS

| Label        | Shape and type      | Sizes ( mm)        |
|--------------|---------------------|--------------------|
| Electric N.1 | Electricity warning | Side 22<br>Side 50 |

#### PRODUCT IDENTIFICATION LABEL

|   | Manufacturer:<br>Elettrolaser s.r.l.<br>via dell Industria, 35<br>37060 Sona Verona ITALY                                                                                          | Dealer:<br>Sunstone Engineering R&D<br>Corp., 1693 American Way #5<br>Payson, UT 84651 | Λ (Ε Λ                                                                                                    |
|---|----------------------------------------------------------------------------------------------------|----------------------------------------------------------------------------------------|----------------------------------------------------------------------------------------------------|
| _ | Model:         Orion           Voltagc:         230 V -10:6%           Ph. number:         1           Drain power:         1.7 kW           Max. energy:         60J         100J | S.N. : LZR01001<br>Frequency: 50/60 Hz<br>Weight: 55 Kg                                | To prevent electrical shocks, do not remove covers.<br>For any service refer only to qualified staff.<br>Year of Manufacture: 2015<br>Month of manufacture: 04 |
|   | Wavelength: 1064 nm                                                                                                    | CLASS IV LASER                                                                         | MADE IN ITALY                                                                                                    |

This label shows the data about the manufacturer (Ref A), the electric specifications (Ref B), the generator power (Ref C) and the risk class of the laser machine (Ref D).

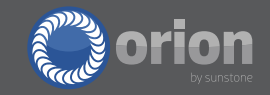

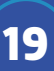

### **3.2: LABELS POSITIONING**

The Laser warning labels are placed on the machine in the following ways:

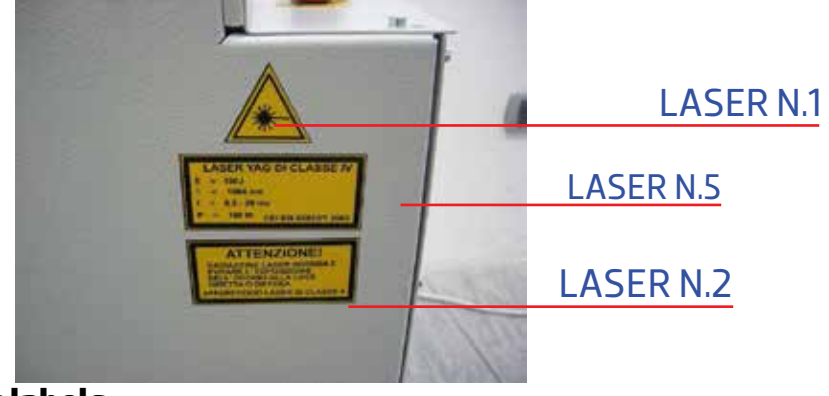

#### Picture 2: Outside laser warning labels

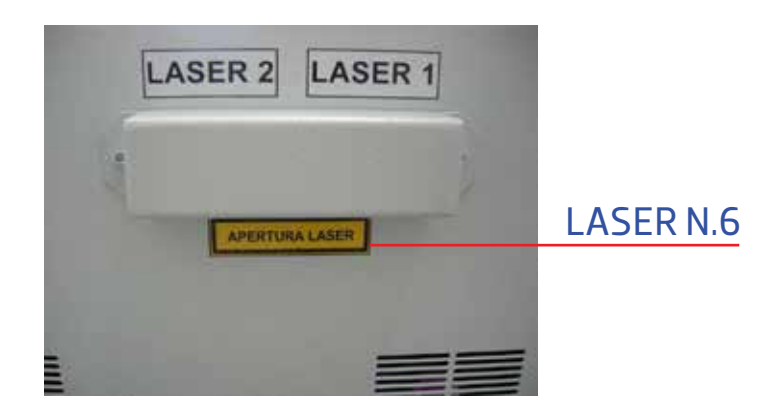

#### Picture 3: Internal laser warning labels

The Laser warning labels are placed on the backside of the machine in the following way:

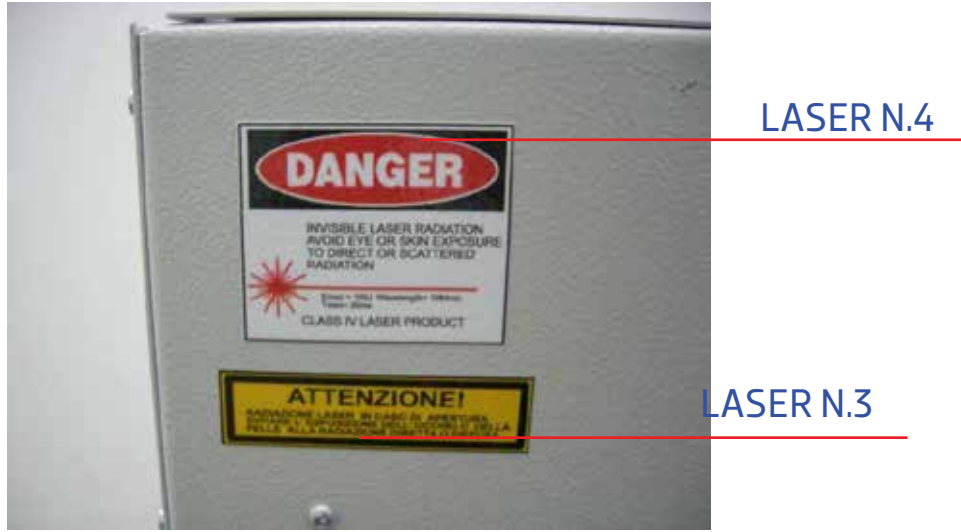

#### Picture 4: Backside laser warning labels

## **Chapter 4: Technical Data**

## **4.1: LASER SPECIFICATIONS**

| SPECIFICATIONS                 | DESCRIPTION         |
|--------------------------------|---------------------|
| Electric Input VAC             | 110V or 230V        |
| Electric Power Phase           | Single Phase        |
| Electric Frequency Hz          | 50-60 Hz            |
| Average Energy Consumption W   | 100 W               |
| Laser Crystal Type             | Nd:YAG              |
| Wavelength nm                  | 1064 nm             |
| Weld Energy joule              | 0.5–200 J           |
| Weld Length msec               | 0.5–20 msec         |
| Repetition Frequency Hz        | 0.5-30 Hz           |
| Peak Power KW                  | 12 KW               |
| Duty Cycle                     | 80%                 |
| Weld Spot Sizes mm             | 0.9–1.8 mm          |
| Maximum Argon Gas Pressure bar | 1.5 bar             |
| Cooling Type                   | Liquid              |
| Fuse                           | 25 AT               |
| Weight lbs (kg)                | 77 lbs (45 kg)      |
| Sizes – L x W x H– in (cm)     | 30x21x22 (50x90x56) |

## 4.2: OTHER DATA

| SPECIFICATIONS                       | DESCRIPTION     |
|--------------------------------------|-----------------|
| Work Environment Temperature °F (C)  | 17-35           |
| Maximum Humidity during Operation %  | 65              |
| Noise Level dB(A)                    | <70             |
| Recommended Argon Purity %           | 99.8-99.996     |
| Shield Gas (Argon) Consumption l/min | 2–4 con 1.5 bar |

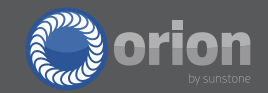

## **Chapter 5: Installation**

Position the Combo 200 power supply in a strong and sturdy area that is able to support the weight of the machine (approximately 73 lbs or 33 Kg). Make sure that all four support wheels of the laser are resting firmly on the floor. Lock the wheels once the power supply is in the desired location.

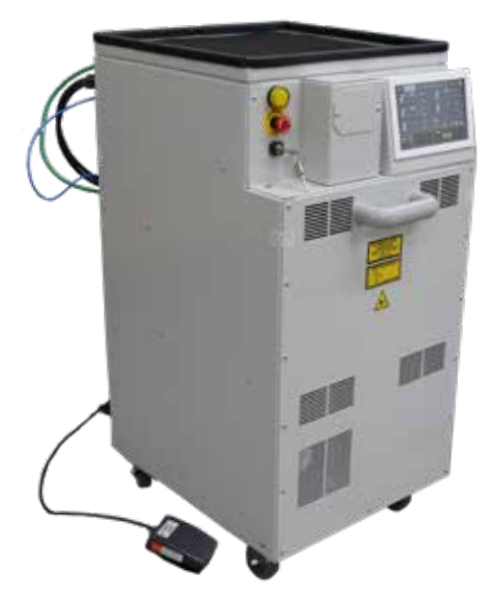

#### Picture 5: Machine resting on floor

If using shielding gas, connect it to the gas inlet connection. Do not exceed 1.5 bar of pressure to the shielding gas connection. (Picture 6).

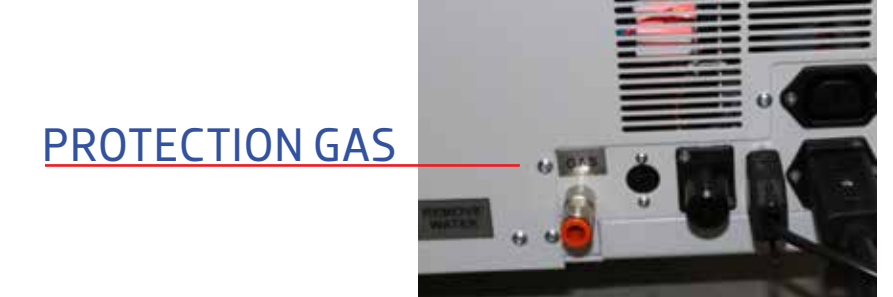

Picture 6: Protection gas connection and air connection

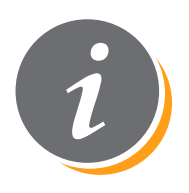

NOTE

Do not exceed 1.5bar of pressure to the shielding gas connection.

Connect the power cable to the back of the machine then to AC power. (Picture 7)

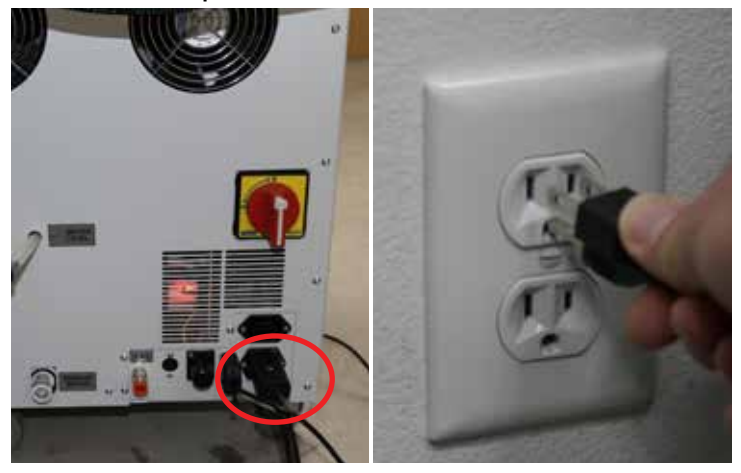

#### **Picture 7: Power cable connection**

Connect the foot pedal to the back of the machine (Picture 8)

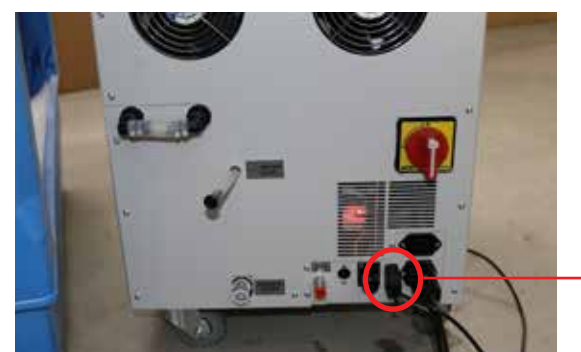

### FOOT PEDAL

#### **Picture 8: Foot pedal**

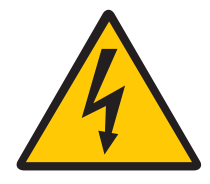

#### **ATTENTION:**

Use only the cables and equipment provided with the machine. Do not substitute or change any cables or plugs. If needed, contact Sunstone / Orion Welders be-fore making any changes

Remove the eyepieces from their containers and fasten them to the microscope on the articulating arm. Finger tighten the set screw to hold them in place.

For steps on aligning the crosshairs, see chapter 7.3.

Picture 9: Eyepieces Mounted on Ocular tubes

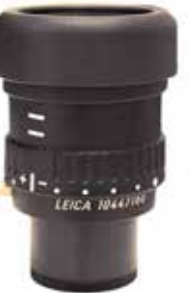

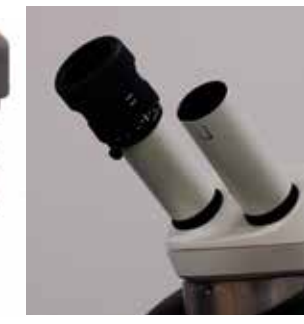

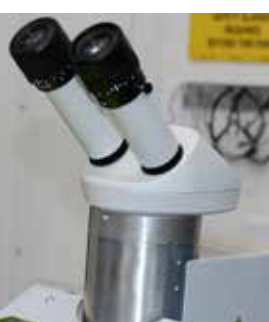

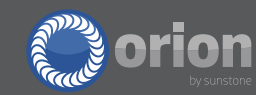

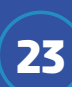

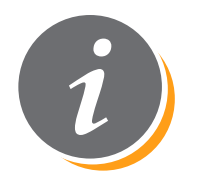

#### NOTE

As a general practice, to streamline the alignment of the crosshair, the eyepiece with the crosshair should be placed in the right ocular tube.

### **5.1: ADDING WATER**

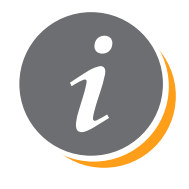

#### NOTE

During the initial setup and installation, extra steps are needed to get the machine functioning. The next steps are only important during the initial setup, or after changing the water in the machine.

#### Steps to install water correctly:

1. Insert the plastic connection equipped with the machine (Fig. 1) to the female connector at the bottom of the rear panel. (Fig.3)

2. Remove the red plug from the upper connector tube. (Fig.3)

3. Use the funnel equipped with the machine to refill the tank. (Fig.2, Fig.4)

4. Continue to fill the machine until you see water coming out of the upper connector of the tank (Fig.4).

5. Remove the plastic connection from the female connector (Fig.1), but do not replace the red plug. To minimize the amount of spilled water, place you thumb over the open end of the tube while removing it from the connector. (Fig 3).

6. Turn on the machine by flipping the switch on the back of the machine. Do not turn the key switch.

7. Push the internal joystick down for 5–6 seconds, until you hear the fans and the pump turn on. This will force the air out of the system.

8. After a minute, turn the key and press start. If an error message appears saying: "ERROR 02 TEST FLUX H20" then you will need to turn off the machine and repeat steps 6 and 7.

9. If you do not see the "ERROR 02 TEST FLUX H20" error, your machine is ready to use. The final step is to plug the upper connector with the red plug (Fig.2, Fig.4).

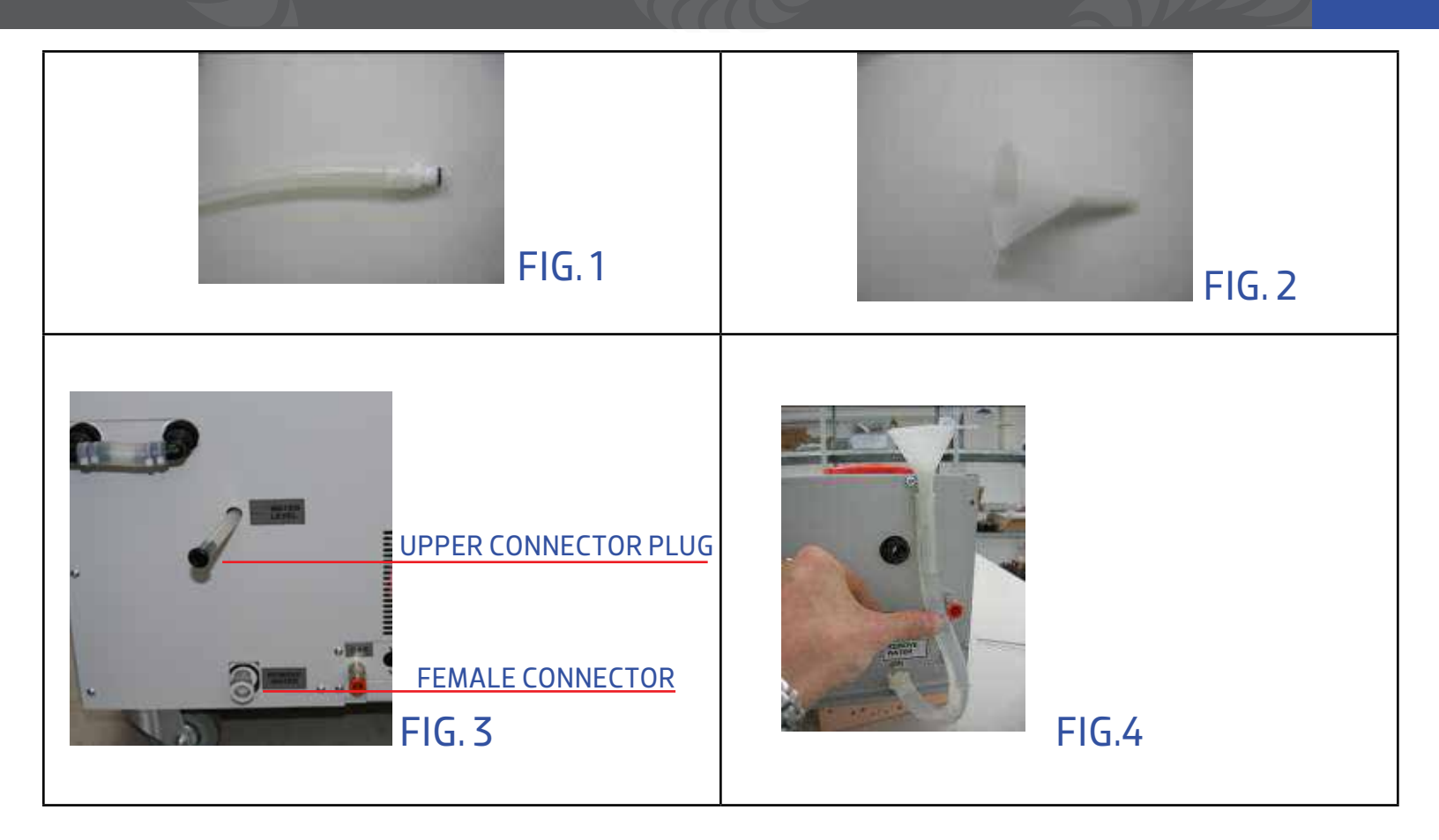

## 5.2: FIRST SWITCHING ON

Ensure that the emergency stop button is disengaged and not pushed in. (Picture 10)

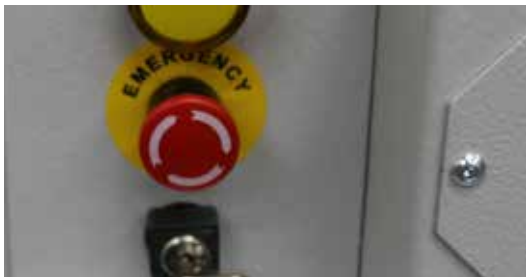

#### Picture 10: Emergency stop button

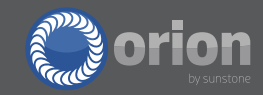

Turn the switch on the left side of the machine to the on position (Picture 11)

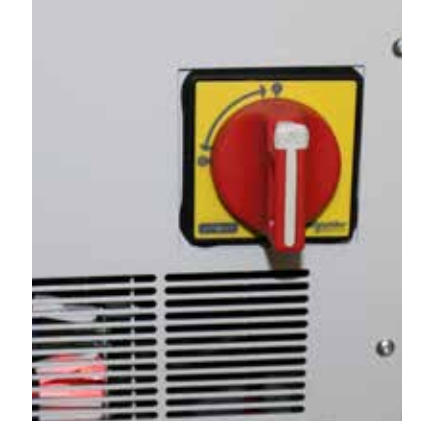

#### Picture 11: Power switch

Insert the key and put it in the central position. (Picture 12)

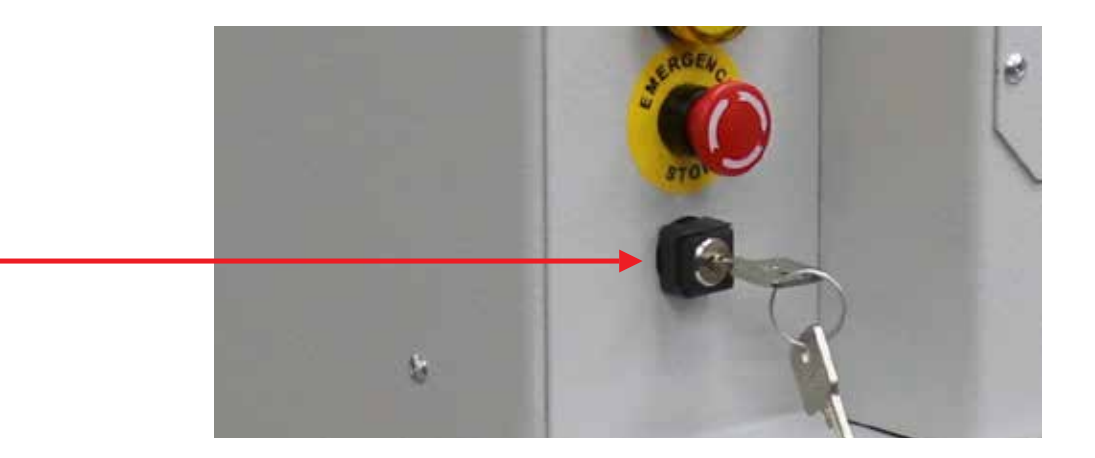

#### Picture 12: Switching on key

After turning the key, a "start" button should appear. Pressing start will allow you to adjust parameters and make welds.

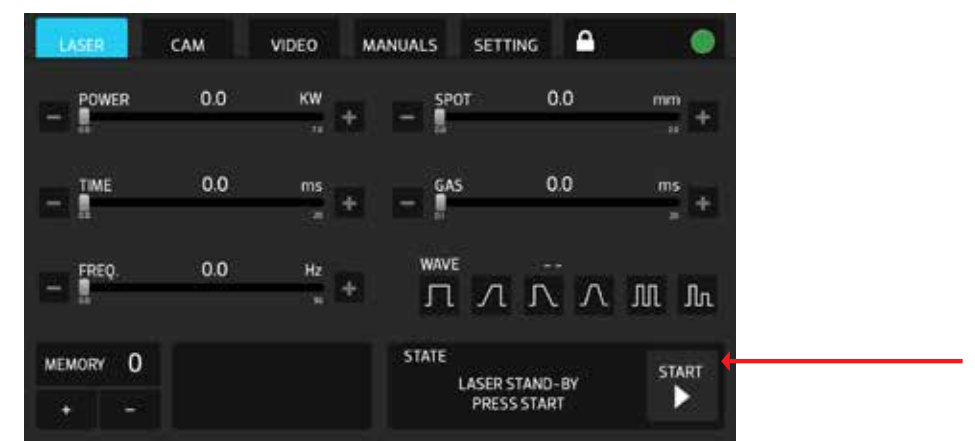

Picture 13: Combo 200 touch screen interface

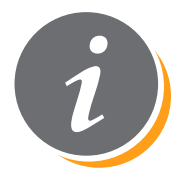

NOTE

Do not proceed with the installation if the display does not show as described above. If you encounter any problems or errors, consult chapter 8 of this document, or contact Sunstone / Orion Welders.

At this point the operator will be able to:

- Select the welding parameters and begin welding.
  - Load a previously saved setting and begin welding.

## **5.3: WELDER SWITCHING OFF**

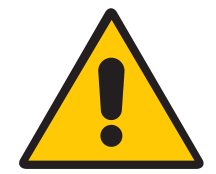

#### ATTENTION:

Before flipping the power switch, make sure to always turn the key to the locked position. This will allow the microprocessor to drain the internal capacitors.

Turn the key to the Locked position and wait for the screen to display the message: "LASER BLOCKED."

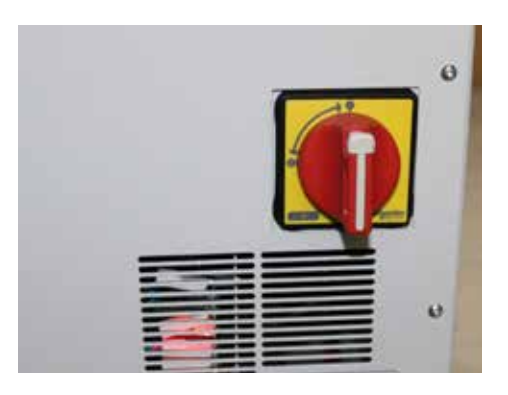

#### **Picture 14: Power switch**

When the message appears, then tirn the power switch on the left of the machine to the off position.

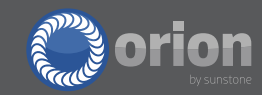

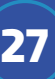

ATTENTION: When the we

When the welder is not being used, ensure that the key is removed from the machine.

## **Chapter 6: Controls**

The Orion LZR laser welder has a touchscreen interface. To make changes to the welder's parameters and settings can be achieved by tapping a button or moving a slider bar. In addition to the touchscreen controls, the welder also has a joystick inside the weld chamber. When using the joystick, the selected parameter will be outlined with an orange box. By moving the joystick, users can cycle through the parameters and also make changes to the selected parameter.

## **6.1: DISPLAY TOUCH SCREEN CONTROLS**

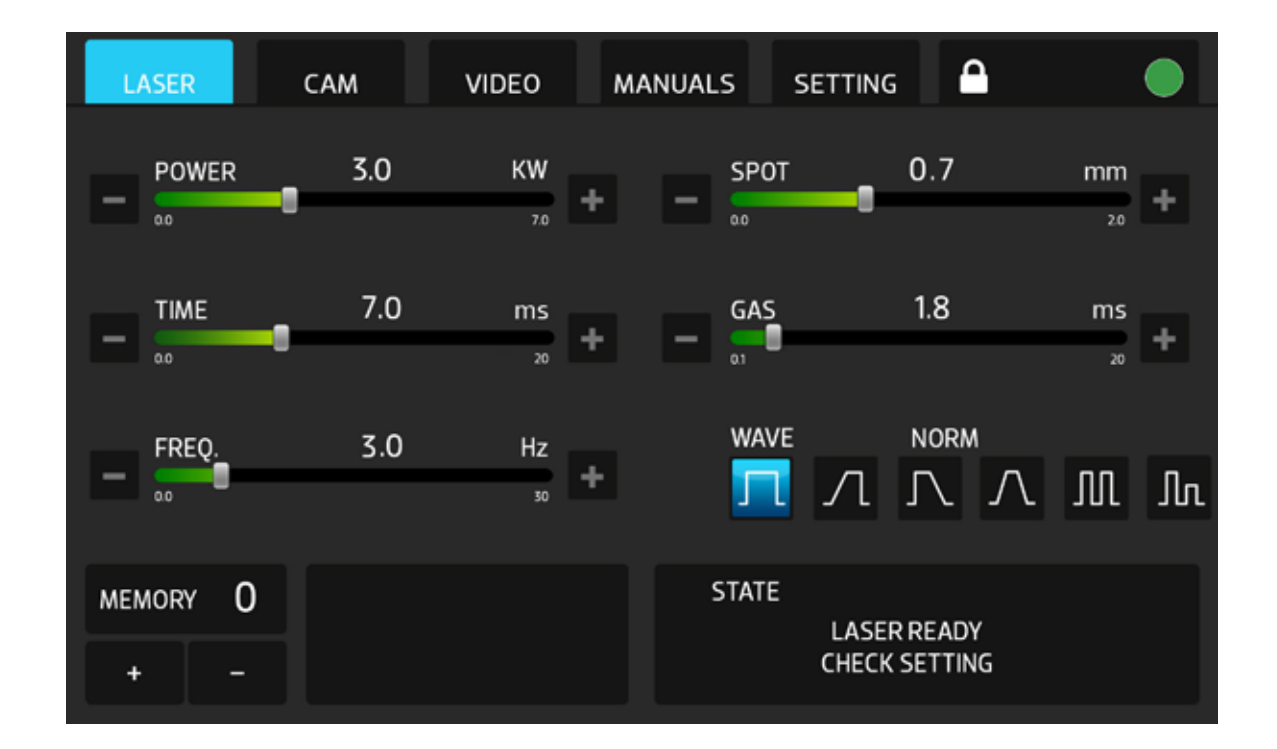

#### **Picture 17: Display Touch screen**

| Weld Parameters | Description                                                                          |  |  |  |
|-----------------|--------------------------------------------------------------------------------------|--|--|--|
| Power           | The power bar is used to select the power of the weld.                               |  |  |  |
| Time            | The time bar is used to select the duration of the weld.                             |  |  |  |
| Frequency       | The frequency bar is used to select the rate at which the welds are made. Sele       |  |  |  |
|                 | ing "0" will cause the welder to weld only when the foot pedal is initially pressed. |  |  |  |
|                 | Each subsequent foot pedal press will cause a weld. With a setting as low as 0.5     |  |  |  |
|                 | Hz or as high as 30 Hz, the welder will continue to weld at that rate per second for |  |  |  |
|                 | as long as the foot pedal is pressed. To stop the welds, simply lift your foot off   |  |  |  |
|                 | the pedal. In some cases, the slider bar may automatically adjust to a lower value   |  |  |  |
|                 | that what is selected. This may occur when either the power and/or time value is     |  |  |  |
|                 | too large to handle a high repetition rate. The frequency will automatically adjust  |  |  |  |
|                 | to the highest possible value given the selected power and time. If changes are      |  |  |  |
|                 | made to either the power or the time, slide the frequency bar up to ensure that      |  |  |  |
|                 | the welder is set to the maximum weld rate.                                          |  |  |  |
| Spot Size       | The spot size bar is used to select the weld spot diameter. The minimum setting      |  |  |  |
|                 | is 0.2mm and the maximum setting is 2.0mm.                                           |  |  |  |
| Gas Flow        | The gas flow bar is used to select the amount of time that protective shield gas     |  |  |  |
|                 | (argon) is allowed to flow after the last weld is made. A value of "O" will deacti-  |  |  |  |
|                 | vate the gas flow. If the value is set between 00 (min) and 00 (max).                |  |  |  |
| Waveform        | There are 6 different waveforms to choose from. Each waveform has slightly           |  |  |  |
|                 | different characteristics. The available waveforms are: Normal (Square), Slope+      |  |  |  |
|                 | (Upslope), Slope- (Downslope), BRD (both up and down slope), Pulse (2 square         |  |  |  |
|                 | welds), and FDC (2 square welds, one at 50% power). The most common wave-            |  |  |  |
|                 | forms are Normal, Slope+, and Slope                                                  |  |  |  |
| Memory          | This box shows the currently selected saved settings. Pressing the "+" and "-"       |  |  |  |
|                 | buttons below the memory number will cycle through the saved settings. It is         |  |  |  |
|                 | possible to name each saved setting, and the saved name will be displayed in the     |  |  |  |
|                 | box to the right of the memory boxes.                                                |  |  |  |
| Memory Box      | This box will display instructions, status conditions, system settings, warnings,    |  |  |  |
|                 | and error messages.                                                                  |  |  |  |
|                 |                                                                                      |  |  |  |

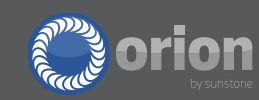

#### MANUALS

The Manuals screen provides on-screen documentation and instructions for users to read and reference when using the welder.

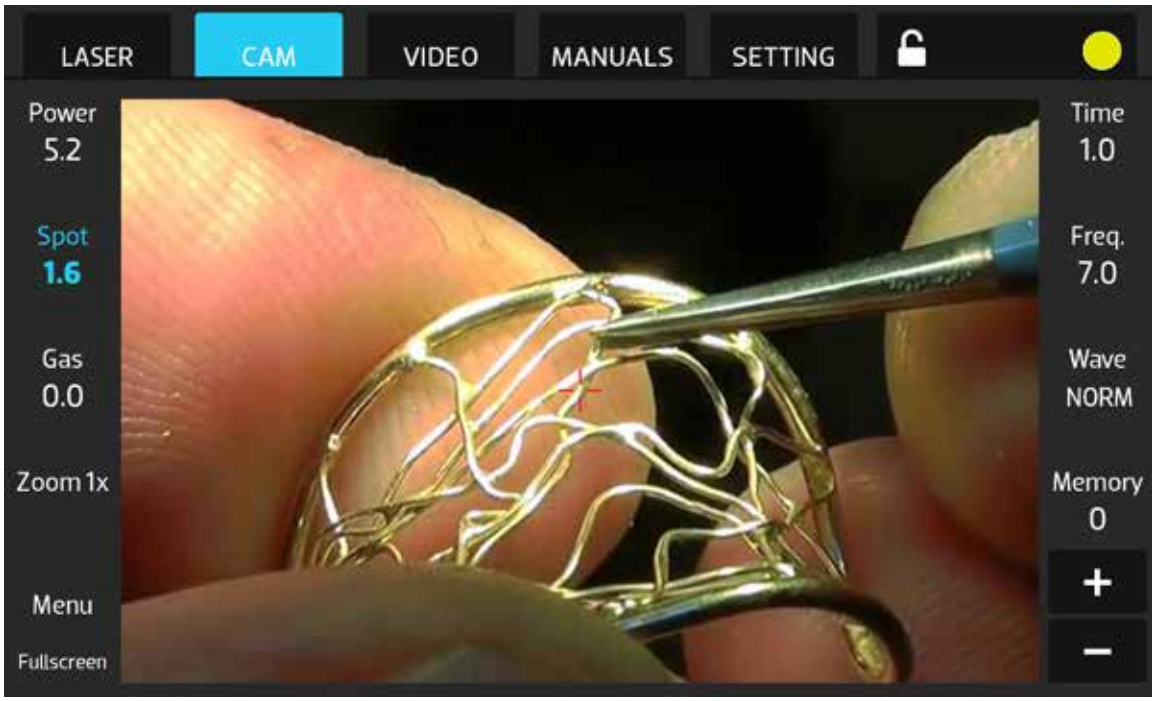

#### Picture 15: Manuals

#### SETTINGS

The Settings screen has multiple tabs with different contents. The main settings screen displays the weld counter, firmware version, and welder model number. The system status box is also visible on this page.

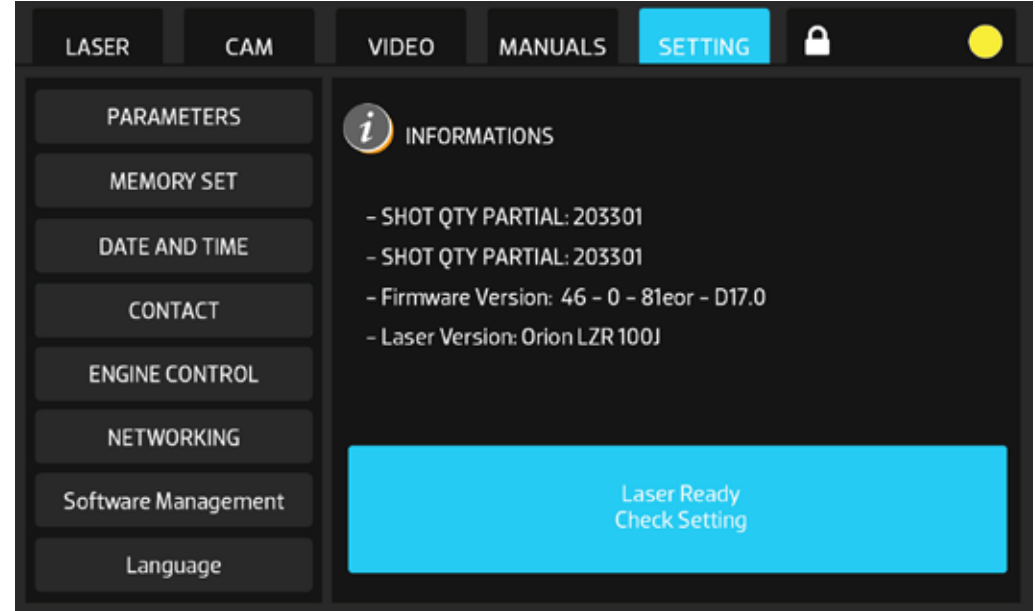

#### Picture 16: Settings Tab

#### SETTINGS: PARAMETERS

The parameters tab displays various parameters including: the standby time, up/down movement of the optional motorized pedestal stand, option to turn on/off the red aiming laser, and other temperature and setting readouts.

| LASER CAM           | VIDEO MANUALS                | • |
|---------------------|------------------------------|---|
| PARAMETERS          | Stand by = 10 min 📃 🕂        |   |
| MEMORY SET          | Platform Step 🗕 🛨            |   |
| DATE AND TIME       | Red Laser Beam On Off        |   |
| CONTACT             | Vin = 214 V Water Temp: 20 C |   |
| ENGINE CONTROL      | Fin = 41 Hz PFC Temp: 28 C   |   |
| NETWORKING          | Pin = 1.1 Kw Lin = 0.1A      |   |
| Software Management | Vinv = 50% Vdc - 50%         |   |
| Language            |                              |   |

#### Picture 17: Parameters

#### SETTINGS: MEMORY SET

The Memory Set tab allows you to quickly load any saved setting by number rather than scrolling through one by one.

| LASER       | САМ        | VIDEO | МАМ    | UALS | SETTING | •    | 0 |
|-------------|------------|-------|--------|------|---------|------|---|
| PARAME      | PARAMETERS |       | SET:   |      |         | 8    |   |
| MEMOR       | Y SET      | 1     | 2      | 3    | MEMO    | RY   |   |
| DATE ANI    | D TIME     | 4     | 5      | 6    |         | 0    | + |
| CONT        | ACT        |       |        |      |         | U    |   |
| ENGINE CO   | INTROL     | 7     | 8      | 9    |         |      | _ |
| NETWOR      | RKING      |       | 0      | с    |         |      |   |
| Software Ma | nagement   |       |        |      |         |      |   |
| Langu       | Language   |       | SELECT |      |         | EXIT |   |

### Picture 18: Memory Set

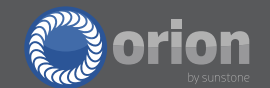

#### SETTINGS: DATE AND TIME

The date and time tab allows users to enter in the current date and time settings.

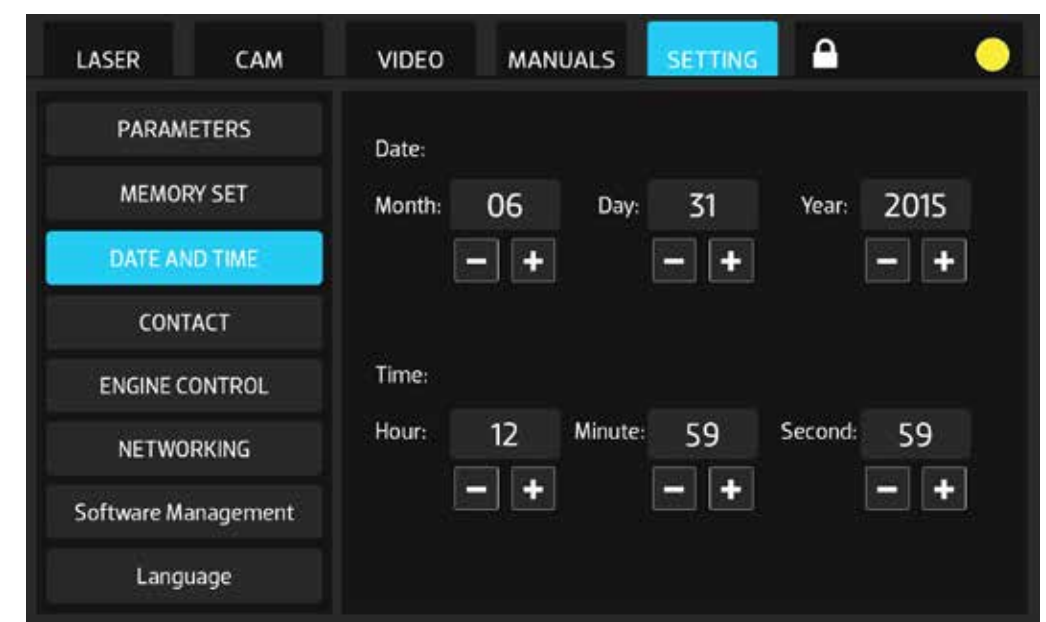

#### Picture 19: Date and Time

#### SETTINGS: CONTACT

The contact tab displays all the contact details for Orion Welders.

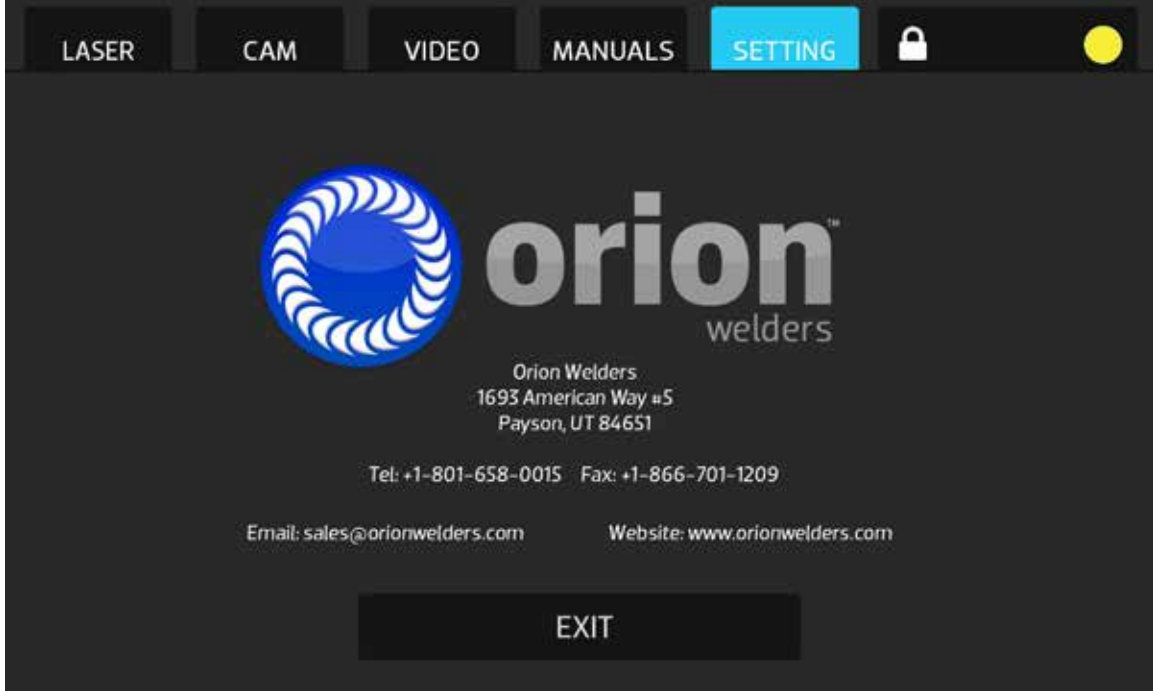

#### Picture 20: Contact

#### SETTINGS: ENGINE CONTROL

The engine control tab can be used when the welder is equipped with optional accessories designed for automated welding. For example, a rotary ring clamp can be purchased and used to make uniform weld beads around an object such as a ring or tube. Contact Orion Welders with any questions re-garding this option.

#### SETTINGS: NETWORKING

The networking tab can be used to connect the welder to a LAN, which in turn can allow users to control the welder remotely. To view and control the screen remotely, users will need to download and install the VNC software available at www.realvnc.com.

| LASER CAM           | VIDEO MANUALS SETTING 🗅 🔶 |
|---------------------|---------------------------|
| PARAMETERS          | Network Settings          |
| MEMORY SET          | Use DHCP Enable Interface |
| DATE AND TIME       | IP Address:               |
| CONTACT             | Netmask:                  |
| ENGINE CONTROL      | Gateway:                  |
| NETWORKING          | essID:                    |
| Software Management | Password:                 |
| Language            |                           |

Picture 21: Networking

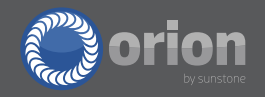

#### SETTINGS: SOFTWARE MANAGEMENT

The software management tab can be used to update the welder's software.

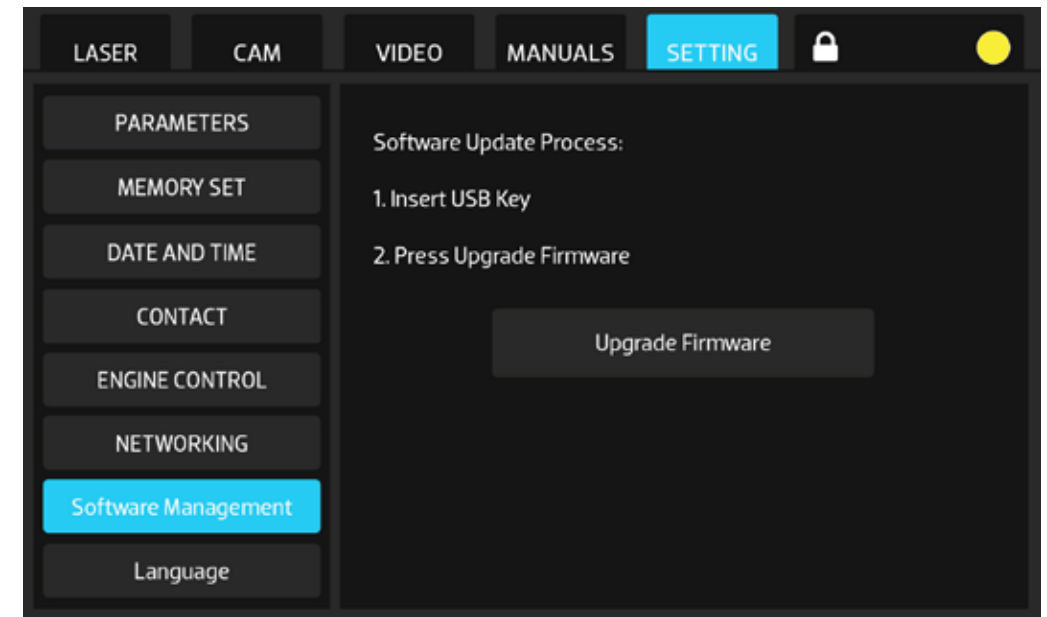

Picture 22: Software Management

#### SETTINGS: LANGUAGE

The language tab can be used to change the language of the interface. Available languages include: English, Spanish, Italian, German, French, Russian, Turkish, and Vietnamese.

| LASER               | САМ           | VIDEO   | MANUALS      | SETTING   |   | • |
|---------------------|---------------|---------|--------------|-----------|---|---|
| PARAM               | PARAMETERS    |         | ce Language: |           |   |   |
| MEMO                | RY SET        | English | English      |           |   |   |
| DATE AN             | DATE AND TIME |         | Deutsch      |           |   |   |
| CONTACT             |               | Espanol |              | Pyccknn   |   |   |
| ENGINE CONTROL      |               | Turkish |              | Tieng Vie | t |   |
| NETWO               | NETWORKING    |         |              |           |   |   |
| Software Management |               |         |              |           |   |   |
| Language            |               |         |              |           |   |   |

Picture 23: Language

## **Chapter 7: Maintenance**

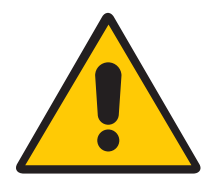

#### ATTENTION

Do not ever open the laser case and panels. Even if the machine is switched off, there are some internal parts that may still be subject to live voltage, and there-fore there may be the possibility of electric shock.

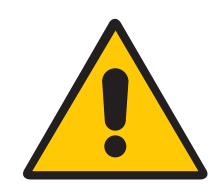

#### ATTENTION

Any required maintenance on the laser's optic rail and trajectory path, must be performed EXCLUSIVELY by Sunstone / Orion Welders or an agent authorized by Sunstone / Orion Welders.

In order to keep the machine in a safe and optimal working condition, ensure that the following safety measures are followed:

- Change the leather protection strips that cover the entrance to the weld chamber if there are ever any signs of wear or damage.
- If the green-tinted viewing glass for viewing inside the weld chamber should ever break, this must be replaced only with approved spare parts. Regular glass or plastic cannot be used as these do not provide safety from the laser emission.
- Do not ever remove the filter inserted in the microscope lens.
- Do not ever insert large mirror-like surfaces (mirrors, aluminum sheets, chrome plated items) into the weld chamber. These mirror-like surfaces could cause dangerous reflections of the laser beam inside the weld chamber.

# The following maintenance items can be performed by the user since they do not create any risk of personal injury.

## 7.1: CLEAN OR REPLACE THE PROTECTION LENS

Over time, the protective glass lens may become dirty, and can cause a reduction in amount of weld energy that gets delivered. If the lens does become dirty or contaminated with metal slag, it will need to be cleaned and/or possibly replaced.

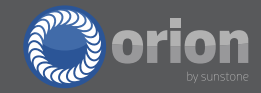

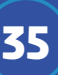

Periodically check the lens of the microscope that is found inside the weld chamber. This special glass is treated with an anti–glare of 1064 nm. The lens is held in place with two screws at the bottom of the optic assembly.

To change or clean the protective lens:

- 1. Unscrew the two screws (Ref. A and B) seen in the picture below.
- 2. Disconnect the housing unit (Ref. C) from the optic assembly and remove the lens.
- 3. Clean the surface with a soft and non-abrasive cloth.

4. Do not try to scrape off the metal slag that may be deposited on the lens. This could potentially remove some of the protective filter material on the lens.

5. Reinsert the lens into place and carefully reposition everything back into place.

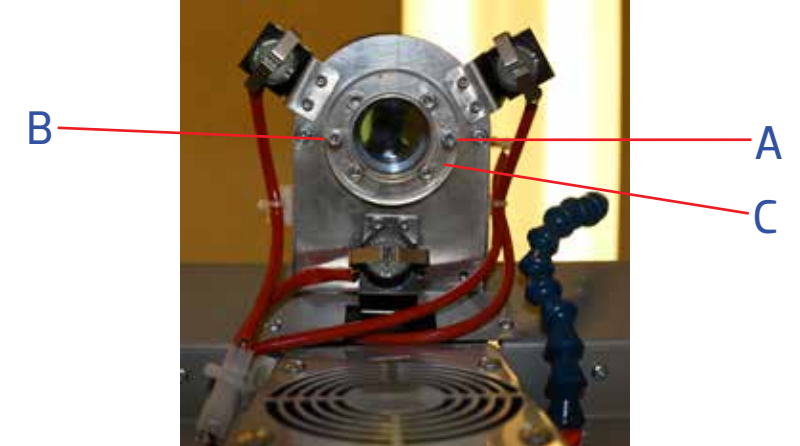

Picture 24: Changing or replacing the protective

lens

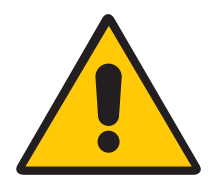

36

#### ATTENTION

It is recommended to keep this lens clean. If it becomes dirty with metal deposits, it is recommended to replace the lens. There is possible that the metal slag deposits could heat up while the laser is in use, and the lens could crack or break due to the heat.

## 7.2: REALIGNING THE CROSSHAIRS

The welding crosshairs must be aligned correctly in order to be able to make accurate and precise welds. The crosshairs can become out of alignment anytime the welder is moved or lifted. Also, any impact to the microscope could also affect the crosshair alignment.

Aligning or realigning the cross hair is a simple process that any user can perform.

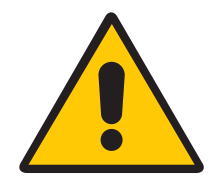

#### ATTENTION

Make sure that your hands and other objects are free and clear of the path of the laser beam when testing the crosshair alignment. If the crosshairs are misaligned, the beam may travel to unexpected locations inside the weld chamber.

To set the cross alignment it is necessary to make slight adjustments to two allen screws inside the chamber (Ref. A and B below). These screws require a 3 mm allen key.

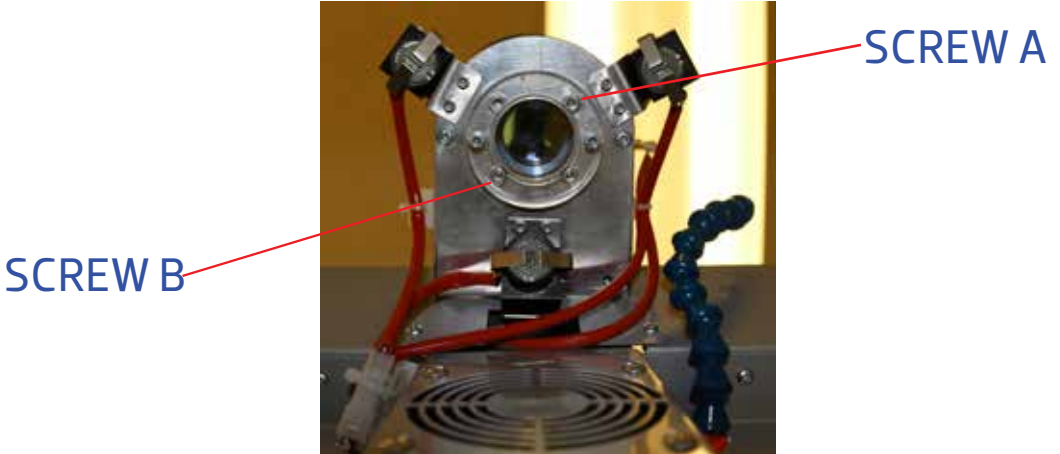

#### Picture 25: Cross hair realignment

Before making any adjustments, make sure the stereomicroscope is firmly attached in place. Also, make sure that the eyepieces are set to the '0' position before making any alignment changes.

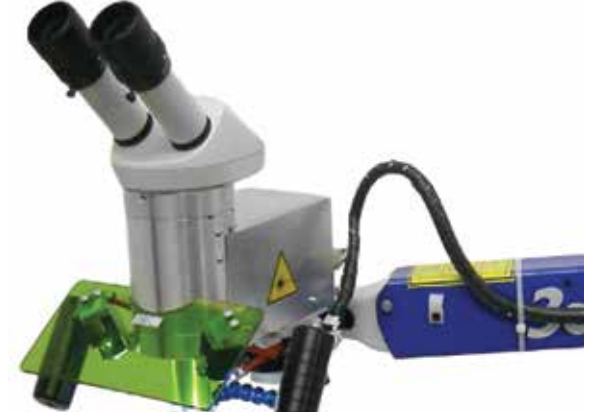

Picture 26: Fastening of the Stereomicroscope

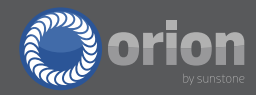

The easiest way to align the cross hairs is to place a flat metal piece inside the chamber so that it is in focus through the microscope. Then perform low-powered welds one at a time to see where the laser is being directed onto the metal piece.

Screw A (below) adjusts the vertical (up/down) positioning of the laser. Turning the screw in a clockwise direction will raise the weld spot location. Screw B adjusts the horizontal (left/right) positioning. Turning the screw in a clockwise direction will move the weld spot location to the right. Only adjust one screw at a time. Also, typically only small adjustments are needed. A <sup>1</sup>/<sub>4</sub> turn of the screw will result in a large change in the weld spot location.

Continue turning these screws until you are able to make the weld spot location fall in line with the crosshairs.

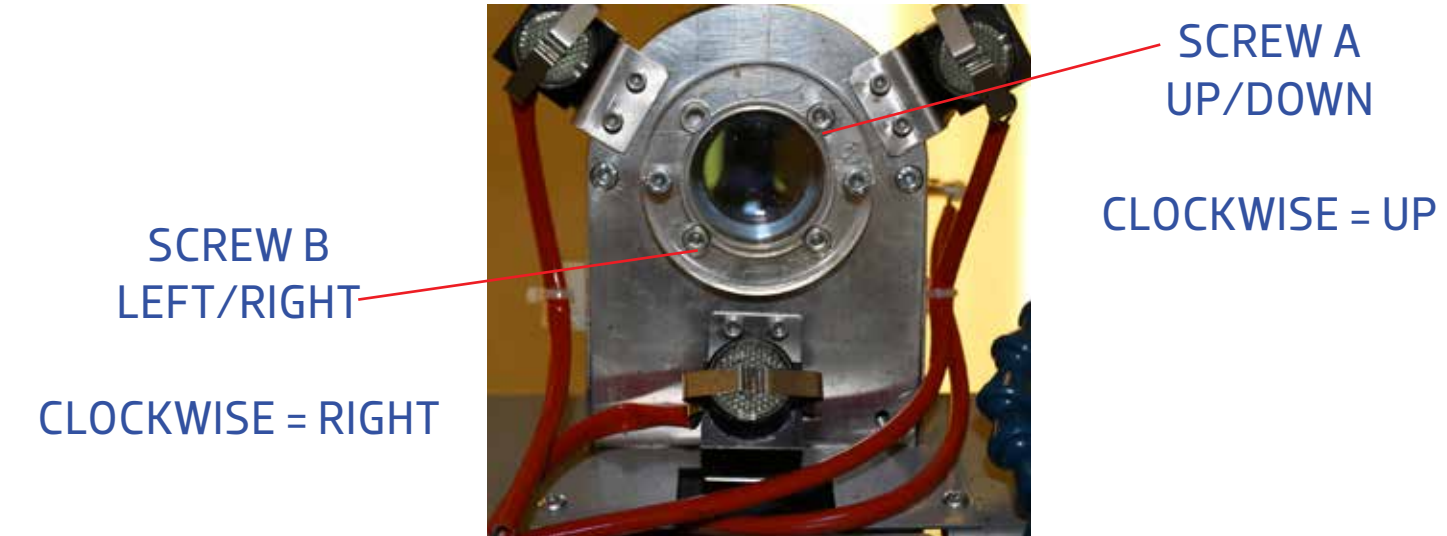

#### Picture 27: Turning Screws

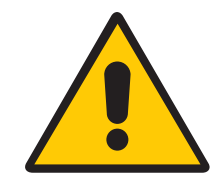

#### ATTENTION

Always use small adjustments when aligning the crosshairs, and ensure that the test piece you are welding on stays stationary inside the weld chamber. DO NOT ever completely unscrew either of these adjustment screws.

### 7.3: PERIODICALLY CHANGE THE COOLING WATER

It is necessary to periodically change the internal refrigerating liquid (distilled water or demineralized water). The purpose in changing the water is to avoid the formation of micro alga inside the cooling system that could reduce or block the thermal exchange efficiency.

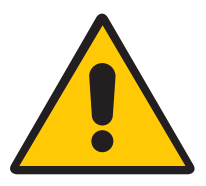

#### ATTENTION

It is advisable to change the cooling water at least every two years, and in particular before or after any periods of heavy usage.

## 7.4: HOW TO REMOVE THE WATER

- 1. Insert the plastic connection equipped with the machine (Fig. 1) to the female connector at the right bottom of the rear panel. (Fig.3)
- 2. Remove the red plug in upper position and let the water going out. (Fig.3)

## 7.5: HOW TO REFILL THE COOLING SYSTEM - (use de-ionized water)

- 1. Insert the plastic connection equipped with the machine (Fig. 1) to the female connector at the right bottom of the rear panel. (Fig.3)
- 2. Remove the red plug in upper position. (Fig.3)
- 3. Use the funnel equipped with the machine to refill the tank. (Fig.2, Fig.4)
- 4. Continue to fill the machine until you see water coming out of the upper connector of the tank.
- 5. Plug the upper connector with the red plug and remove the plastic connection from the female connector.

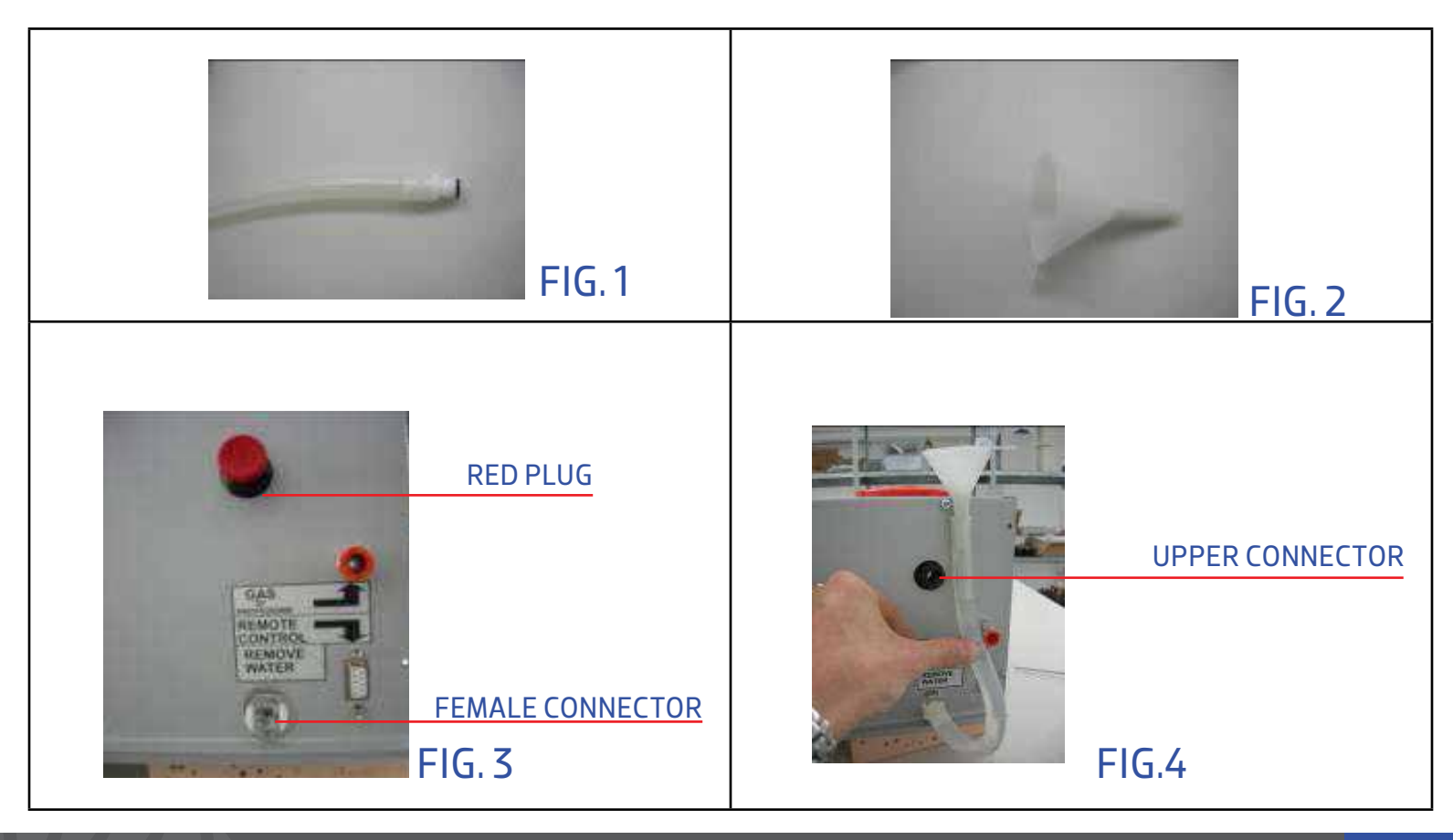

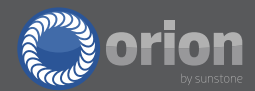

## **Chapter 8: Error Messages and Troubleshooting**

The table shows information regarding the various error and messages that may appear on the welder.

| ER.N° | MESSAGE                   | CAUSE                             | REMEDY                                       |
|-------|---------------------------|-----------------------------------|----------------------------------------------|
| 01    | Error Simmer              | The laser lamp is not switching   | A. Check the fuse.                           |
|       |                           | on.                               | B. Contact Sunstone / Orion Welders          |
| 02    | Not Working               | The refrigerating liquid is not   | A. Make sure there is water in the machine,  |
|       | Refrigerating Liquid      | flowing inside the cooling pipes. | and that the water level is full. This might |
|       |                           | A. The pump is not working.       | be a good opportunity to change the          |
|       | (Error 02 Test Flux H20)  | B. The water is dirty and needs   | water.                                       |
|       |                           | to be changed.                    | B. Before turning the key switch, remove     |
|       |                           |                                   | the red plug on the back of the unit and     |
|       |                           |                                   | push the Joystick down for 5–6 seconds to    |
|       |                           |                                   | force start the water pump and clear any     |
|       |                           |                                   | air in the system. This process may need     |
|       |                           |                                   | to be repeated 2–3 times.                    |
|       |                           |                                   | C. Contact Sunstone / Orion Welders.         |
|       |                           |                                   |                                              |
| 03    | Refrigerating Liquid High | The refrigerating liquid has      | A. With the machine turned on, wait 15 min   |
|       | Temperature               | reached the temperature mark      | until the error disappears.                  |
|       |                           | of 55°C. Possible causes:         | B. Make sure there is water in the machine.  |
|       |                           | A. High work cycle of the ma-     | Add water if needed.                         |
|       |                           | chines.                           | C. Make sure the fans are working. If not,   |
|       |                           | B. Insufficient liquid inside the | contact Sunstone Engineering.                |
|       |                           | tank.                             | D. Blow some compressed air into the         |
|       |                           | C. Faulty or not working cooling  | machine to try and remove any dust or dirt   |
|       |                           | fans.                             | that may have settled inside. Do not, how-   |
|       |                           | D. Too much dust or dirt on the   | ever, open the case without first contact-   |
|       |                           | heat pump.                        | ing Sunstone Engineering.                    |
|       |                           |                                   |                                              |
|       |                           |                                   |                                              |

| ER.N° | MESSAGE                  | CAUSE                               | REMEDY                                    |
|-------|--------------------------|-------------------------------------|-------------------------------------------|
| 04    | High Electronic Tempera- | The internal thermostat inside      | A. Let the machine rest for 15–20 minutes |
|       | ture                     | the power electronic has noticed    | and wait for the error to disappear.      |
|       |                          | an high temperature:                | B. Blow some compressed air into the      |
|       |                          | A. High work cycle.                 | machine to remove any dust or dirt that   |
|       |                          | B. Dust or dirt left on the cooling | may have settled inside.                  |
|       |                          | fans.                               | C. Contact Sunstone Engineering.          |
|       |                          | C. Non-working cooling fans.        |                                           |
| 05    | Relay Input              | The machine doesn't weld.           | A. Check the connection to the            |
|       |                          |                                     | power supply.                             |
|       |                          |                                     | B. Change the power supply.               |
| 06    | Low Capacitor Voltage    | The capacitors are not              | A. Contact Sunstone Engineering           |
|       |                          | charging.                           |                                           |
|       |                          | A. The generator is broken.         |                                           |
| 07    | Blocked Optical Motor    | The motor that sets weld            | A. Switch off the machine and switch      |
|       |                          | diameter doesn't move.              | on again. In this way the machine         |
|       |                          |                                     | will perform again the motor check.       |
|       |                          |                                     | If the error persists contact Sun-        |
|       |                          |                                     | stone Engineering.                        |
|       |                          |                                     |                                           |

## 8.1: Other Anomalies

| PROBLEM                                    | RESOLUTION                                         |
|--------------------------------------------|----------------------------------------------------|
| The machine switches on but is not in the  | • Verify the key position inside the weld chamber. |
| START position                             |                                                    |
| The display shows the parameters but the   | Check that the foot pedal is connect to the ma-    |
| laser doesn't shoot.                       | chine.                                             |
| The microscope shutter closes, but no weld | • The power and time settings are too low.         |
| is made.                                   | • MS5 zoom drum is not in the correct position.    |
|                                            | • Dirty position glass. (see Chapter 7)            |

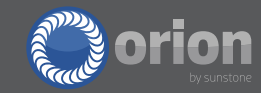

| PROBLEM                                       | RESOLUTION                                            |
|-----------------------------------------------|-------------------------------------------------------|
| The lights inside the welding chamber do not  | Check the light adjustment knob inside the weld       |
| turn on.                                      | chamber and make sure it is not in the off posi-      |
|                                               | tion. (Ref. Fig 4)                                    |
|                                               | · Check the fuses.                                    |
| Smoke created from the weld rises towards     | • The filter on the internal fan of the welding cham- |
| the microscope and impairs vision of the      | ber is too dirty.                                     |
| workpiece.                                    | • The fan is not working; check the fuse.             |
| The shielding gas doesn't flow when the       | • Check the home screen to verify the gas flow is     |
| pedal is pushed.                              | turned on.                                            |
|                                               | • Check that the input pressure is not higher than 2  |
|                                               | Bars.                                                 |
|                                               | • Check the flux regulator inside the weld chamber.   |
|                                               | • Verify that in gas tubing is not kinked or blocked. |
| I try to blow compressed air from the nozzle, | • Verify that in gas tubing in not kinked or blocked. |
| but no air comes out.                         | · Too low pressure.                                   |
| The laser doesn't turn on.                    | • Verify that the switch placed on the back is in ON  |
|                                               | position.                                             |
|                                               | • Verify that the emergency stop switch is released.  |
|                                               | Check the fuses.                                      |
|                                               | • Verify the welder is plugged in to an active power  |
|                                               | source.                                               |

When replacing fuses, ensure that the replacement fuse is of the same rating and same type. It is always recommended to have a fuse installed when using this machine. Contact Sunstone Engineering with any questions.

## **Chapter 9: Safety Systems**

This laser welder is equipped with a high number of safety system checks to avoid any radiation leaks from the machine.

Here follow the list of these systems and their functioning description:

- 1. Resonator shutter
- 2. Microscope shutter
- 3. Microscope infrared filter
- 4. Welding room infrared filter
- 5. Weld chamber opening (leather strip curtain)

| 9.1: RESONATOR SHUTTER |
|------------------------|
|------------------------|

| Description | This device is formed from a small flag controlled by an electromagnet and    |  |  |  |  |
|-------------|-------------------------------------------------------------------------------|--|--|--|--|
|             | it is placed inside the laser resonator. The shutter disconnects the laser    |  |  |  |  |
|             | inside the resonator when the welder is in STAND-BY mode.                     |  |  |  |  |
| Purpose     | The purpose of this device is to prevent the generation of undesired laser    |  |  |  |  |
|             | radiation.                                                                    |  |  |  |  |
| Functioning | When the power switch is turned on, and key is still not turned on, the reso- |  |  |  |  |
|             | nator shutter is engaged. When the key is turned on the shutter is disen-     |  |  |  |  |
|             | gaged. When the key turned off, the shutter is engaged again.                 |  |  |  |  |

### 9.2: MICROSCOPE SHUTTER

| Description | The microscope shutter is a liquid crystal filter (LCD) that dims completely when  |  |  |
|-------------|------------------------------------------------------------------------------------|--|--|
|             | a regulated voltage is supplied. It is placed between the 45° mirror and the focus |  |  |
|             | lens of the microscope. The shutter obstructs the operator's vision through the    |  |  |
|             | microscope at the precise moment that the laser weld is initiated.                 |  |  |
|             |                                                                                    |  |  |
| Purpose     | The purpose of this device is to prevent the operator from exposure to the         |  |  |
|             | visible radiation light flash that may result from the weld being formed. This is  |  |  |
|             | second of three safety systems in place that are working each and every time a     |  |  |
|             | weld is made.                                                                      |  |  |

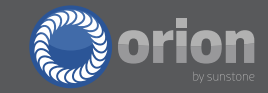

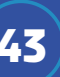

| Functioning | This shutter is normally in an opened state and is independent from the previ-              |  |  |
|-------------|---------------------------------------------------------------------------------------------|--|--|
|             | ously mentioned resonator shutter. This allows the microscope to be used at                 |  |  |
|             | any moment.                                                                                 |  |  |
|             | After the key has been turned to 'start', the shutter will engage under the fol-            |  |  |
|             | lowing steps:                                                                               |  |  |
|             | · The foot pedal is pressed.                                                                |  |  |
|             | <ul> <li>The microprocessor responds by engaging the shutter.</li> </ul>                    |  |  |
|             | · The microprocessor turns on the laser lamp.                                               |  |  |
|             | <ul> <li>The shutter remains engaged as the lamp is on, and then also remains</li> </ul>    |  |  |
|             | engaged for a short time after the lamp is turned off while the weld puddle                 |  |  |
|             | cools and solidifies.                                                                       |  |  |
|             | <ul> <li>The shutter will disengage allowing the operator to see through the mi–</li> </ul> |  |  |
|             | croscope again.                                                                             |  |  |

### 9.3: MICROSCOPE INFRARED FILTER

| Description | This filter is an optical glass designed to filter laser radiation of 1064nm. It has a |  |  |
|-------------|----------------------------------------------------------------------------------------|--|--|
|             | slight gray color but is perfectly transparent. It is placed inside the microscope.    |  |  |
|             | (Ref. A Picture 35)                                                                    |  |  |
| Purpose     | The purpose of this filter is to preserve the operator eyes from leaks, and to         |  |  |
|             | completely ensure that all laser light is blocked from passing through the micro-      |  |  |
|             | scope.                                                                                 |  |  |
| Functioning | Being opaque to the wavelength of 1064nm prevents any possibility of laser light       |  |  |
|             | passing through the microscope.                                                        |  |  |

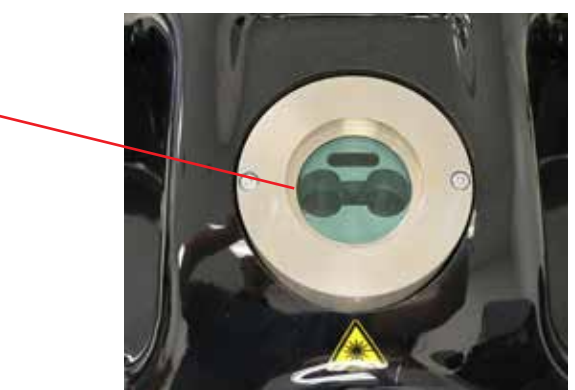

Picture 28: Microscope infrared filter

44

Α -

### 9.4: WELD INFRARED FILTER

DescriptionThis filter is an optical glass designed to filter laser radiation of 1064nm (Ref.<br/>B Picture 36). It has a slight green tint but is perfectly transparent. Operators<br/>should look through this window any time they need to view inside the weld<br/>chamber, rather than looking through the leather strips.

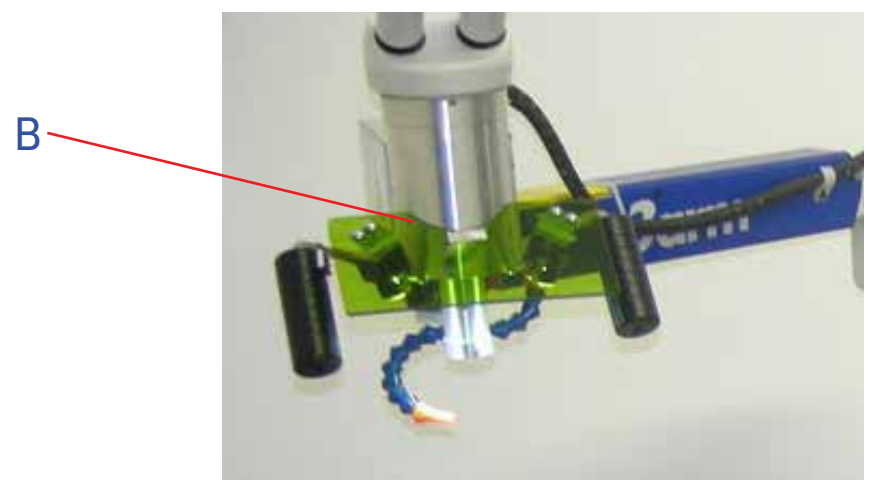

#### Picture 29: Welding room infrared filter

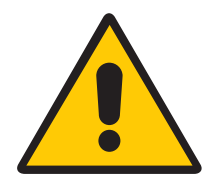

#### ATTENTION

If this filter should ever break, it is very important to get it replaced with a new filter. To ensure safety, use only original and approved spare parts from Sunstone Engineering.

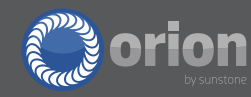

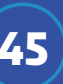

#### QUICK LASER PARAMETERS

|                       | POWER | SPOT | TIME m/s | FREQUENCY | WAVE |
|-----------------------|-------|------|----------|-----------|------|
| Yellow Gold thin      | 2.0   | 0.2  | 2.0      | 5.0       | SLO+ |
| Yellow Gold wire      | 2.4   | 0.4  | 2.4      | 6.5       | SLO+ |
| Yellow Gold smoothing | 3.6   | 0.7  | 3.6      | 6.5       | SLO+ |
| White Gold thin       | 1.5   | 0.2  | 1.6      | 6.5       | SLO- |
| White Gold wire       | 1.7   | 0.4  | 1.7      | 6.5       | SLO- |
| White Gold smoothing  | 2.3   | 0.8  | 2.1      | 6.5       | SLO- |
| Rose Gold thin        | 1.6   | 0.2  | 1.9      | 5         | SLO+ |
| Rose Gold wire        | 1.8   | 0.3  | 2.2      | 5         | SLO+ |
| Rose Gold smoothing   | 3.2   | 0.6  | 3.1      | 6.5       | SLO+ |
| Silver thin           | 3.7   | 0.3  | 3.7      | 5         | NORM |
| Silver wire           | 4.2   | 0.3  | 4.2      | 5         | NORM |
| Silver smoothing      | 4.5   | 0.4  | 4.5      | 4         | NORM |
| Platinum thin         | 1.8   | 0.4  | 0.8      | 5         | NORM |
| Platinum wire         | 1.8   | 0.5  | 1        | 1.6       | NORM |

| Platinum smoothing           | 2.2 | 0.8 | 1.8 | 1.9 | NORM |
|------------------------------|-----|-----|-----|-----|------|
| Stainless steel thin         | 1   | 0.3 | 1   | 6   | NORM |
| Stainless wire               | 1.2 | 0.5 | 1.2 | 7   | NORM |
| Stainless steel<br>smoothing | 1.8 | 0.7 | 1.8 | 7   | NORM |
| Titanium thin                | 1.8 | 0.7 | 1.8 | 7   | NORM |
| Titanium wire                | 1   | 0.2 | 0.2 | 2.5 | NORM |
| Titanium smoothing           | 1.0 | 0.2 | 0.2 | 2.5 | NORM |
| Palladium thin               | 1.6 | 0.2 | 1.3 | 5.0 | NORM |
| Palladium wire               | 1.8 | 0.5 | 1.6 | 6.5 | NORM |
| Palladium smoothing          | 2.4 | 0.7 | 1.8 | 8   | NORM |
| Nickel Silver thin           | 1.6 | 0.7 | 1.4 | 5   | NORM |
| Nickel Silver wire           | 1.4 | 0.  | 1.4 | 7.0 | NORM |
| Nickel Silver smoothing      | 1.  | 0.9 | 1.9 | 8   | NORM |

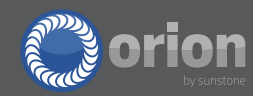

## **Chapter 10: Quick Setup**

## **10.1: COMBO 200 QUICK SETUP**

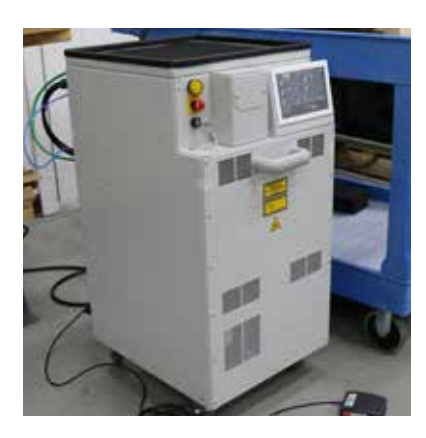

1. Remove the the Combo 200 power supply and place it in a safe and secure location. Be sure to lock the wheels once it is in your desired location.

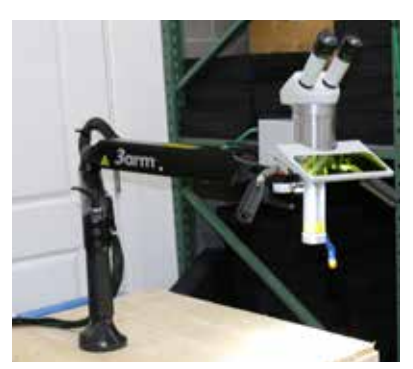

2. With the help of another person, remove the articulating arm and place it in a desired location on your tabletop. Once it is in the desired location have the other person trace the holes that are on the bottom of the articulating arm base.

Move the articulating arm and drill the traced holes out of your table.
 Run the hardware through the holes in the bottom of the articulating arm and then lower them into the holes in your table. Secure the Combo 200 articulating arm to the table. \*Be sure that it is close enough to the power supply to connect the necessary system cables.

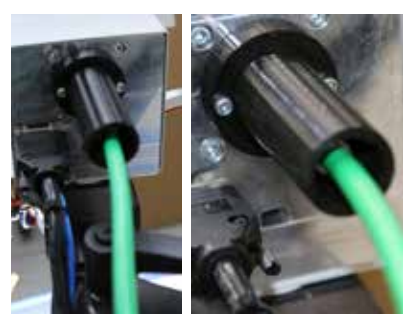

5. Connect the green laser cable to the port on the back of the laser head at the top of the articulating arm.

1. Connect the opposite end of the green cable to the port on the back of the power supply.

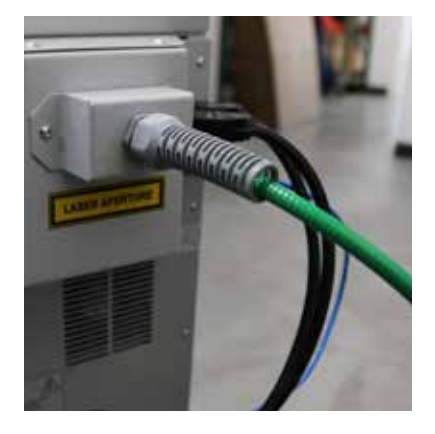

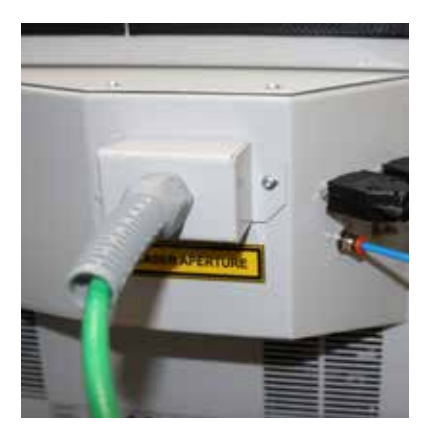

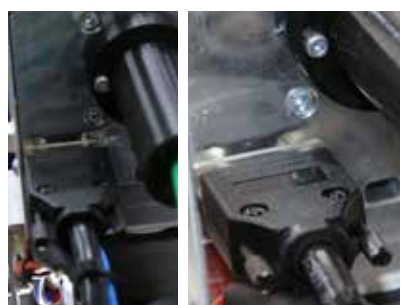

6.Connect the black laser cable to the port on the back of the laser head at the top of the articulating arm.

1. Connect the opposite end of the black cable (which has two separate connectors) to the ports on the back of the power supply.

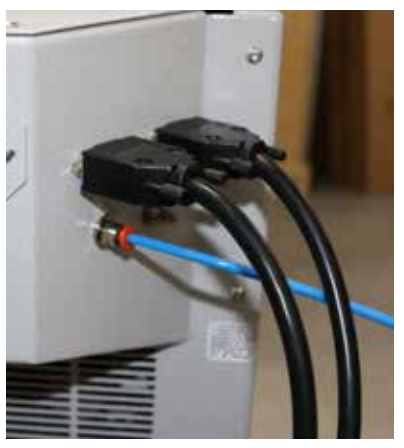

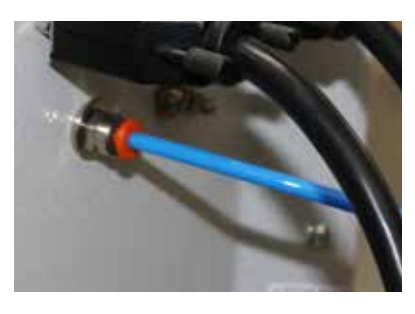

7. Connect the blue air cable to the air port on the back of the laser head at the top of the articulating arm.

1. Connect the opposite end of the blue air cable to the air port on the back of the power supply.

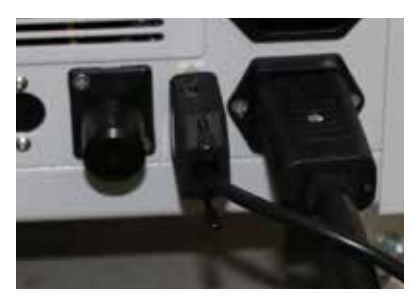

8. Connect the foot pedal cable to the foot pedal port on the back of the power supply.

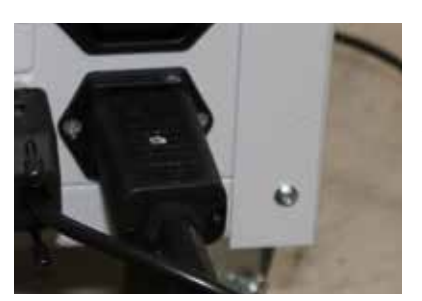

9. Connect the female end of the power cable to the back of the power supply.

10. Connect the male end of the power cable to AC power.

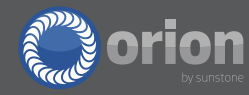

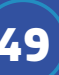

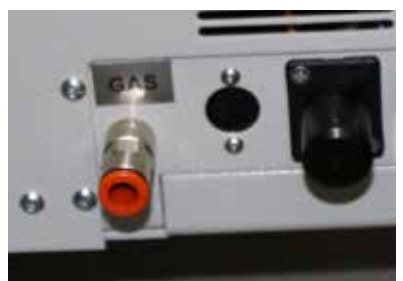

11. If using shielding gas, connect the gas tube into the gas port on the back of the power supply.

12. Fill the water (follow water filling instructions, section 7.5 manual). De-ionized water should be used.

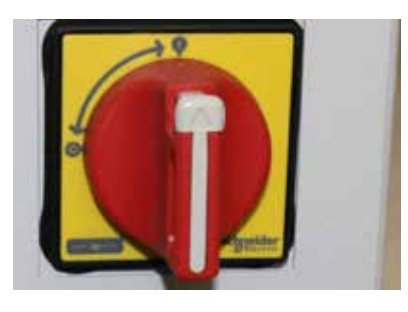

13. Turn the welder power switch on the back of the welder clockwise to turn on the welder.

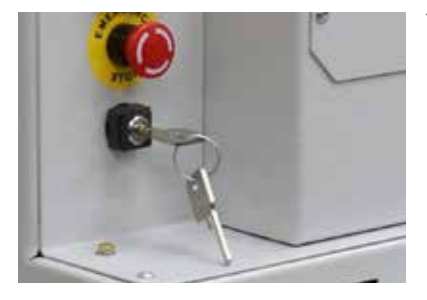

14. Insert the key on the front of the power supply and turn it clockwise to allow the welder to function.

15. Setup the microscope eyepieces.

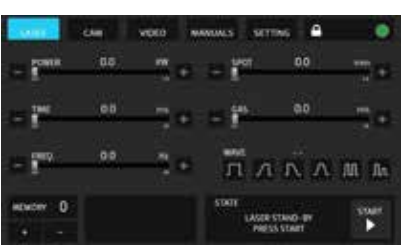

- 16. Touch start on the touch screen user interface.
- 17. Set the welding parameters.

18. Look through the microscope eyepieces and bring your workpiece into focus. (See ch 5 for eyepiece setup)

19. Line up the crosshairs on your workpiece where you want to weld.

20. Step on the foot pedal or press the thumb switch on the left hand grip to initiate a weld.

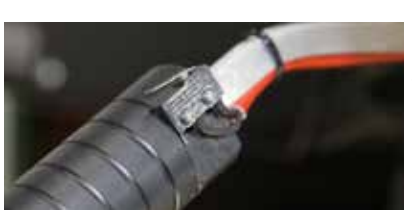

## **10.2: LASER WELDER SAFTY BASICS**

1) If laser is not used in a room of its own (with all windows covered), make sure laser operating area is completely surrounded by walls of non-see-through material of some type.

- 2) Operator of laser must be looking through the microscope eye pieces for safety.
- 3) Anyone inside the laser operating area (while laser is in use) must be wearing laser safe ap-

proved protective goggles (one pair included with new laser welder purchase...contact Sunstone for purchase of more sets of laser safe eye protection).

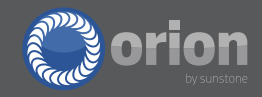

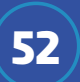